# Návod pro Samsung Galaxy J4+ (J415FN)

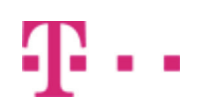

#### 1. Základní nastavení telefonu

- Vložení SIM karty
- Vložení paměťové karty a druhé SIM
- Zapnutí telefonu a PIN
- 2. Kontakty
  - ∘ Kopírování ze SIM karty do telefonu
  - Založení nového kontaktu
  - Upravení kontaktu včetně fotky
- 3. Volání
  - Zap./Vyp. VoLTE
  - Zap./Vyp. Wi-Fi volání
  - Nastavení vyzvánění
  - Číslo hlasové schránky
  - Nastavení hlasitosti hovoru
  - Zobrazení klávesnice při volání
  - Zobrazení kontaktů při volání
  - Hlasitý hovor
  - Přidržení hovoru
- 4. SMS a MMS
  - Nastavení tónů
  - Upozornění o doručení SMS
  - Nastavení střediska zpráv
  - Nastavení MMS
- 5. Internet
  - ∘ Zap./Vyp. internetu v ČR
  - Zap./Vyp. internetu v zahraničí
  - Nastavení internetu
  - Přihlášení a odhlášení Wi-Fi sítě
  - Zap./Vyp. přístupového bodu
- 6. Nastavení e-mailu
  - seznam.cz
  - centrum.cz
  - volny.cz
  - $\circ$  outlook.cz
- 7. Zabezpečení
  - Zapnutí PIN kódu
  - Změna PIN kódu
  - Nastavení rozpoznání obličeje
  - Reset přístroje do továrního nastavení
- 8. Aplikace
  - Založení účtu a stažení aplikace
- 9. Ostatní
  - Změna pozadí displeje
  - Přidání ikony na plochu
  - Odebrání ikony z plochy
  - Bluetooth Zap./Vyp.
  - Bluetooth párování přístrojů
  - Bluetooth odesílání obrázků
  - Budík
  - Pevná volba

- Nastav. kontaktů v seznamu pevné volby
   Identifikace volajícího (CLIP/CLIR)

## Základní nastavení telefonu

### Vložení SIM karty

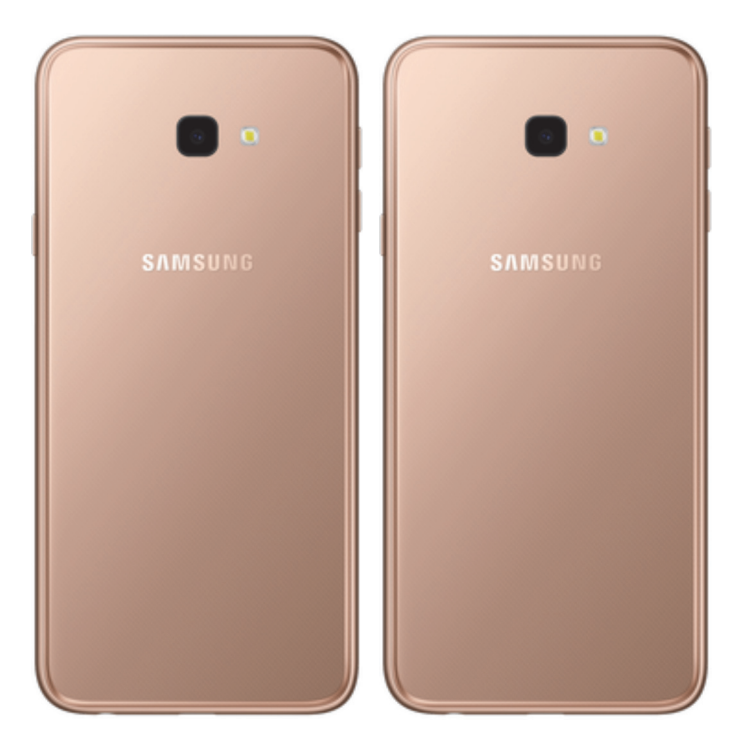

- Šuplík na SIM kartu vysunete pomocí nástroje, který je přiložen v balení.
- 2. SIM kartu vložíte do šuplíku a zasunete ho zpět.

#### Vložení paměťové karty a druhé SIM

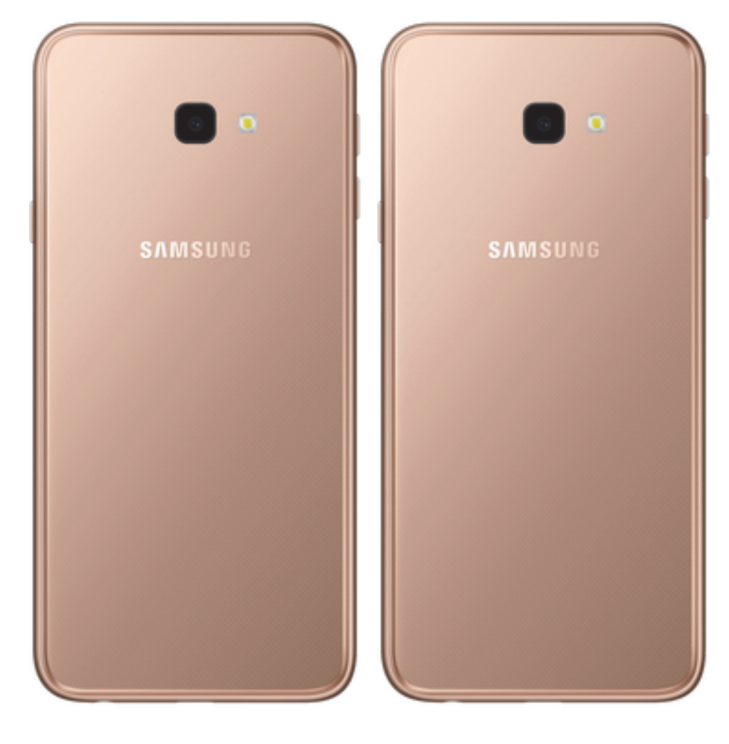

- Šuplík na druhou SIM a paměťovou kartu vysunete pomocí nástroje, který je přiložen v balení.
- Druhou SIM kartu a paměťovou kartu vložíte do šuplíku a zasunete ho zpět.

#### Zapnutí telefonu a PIN

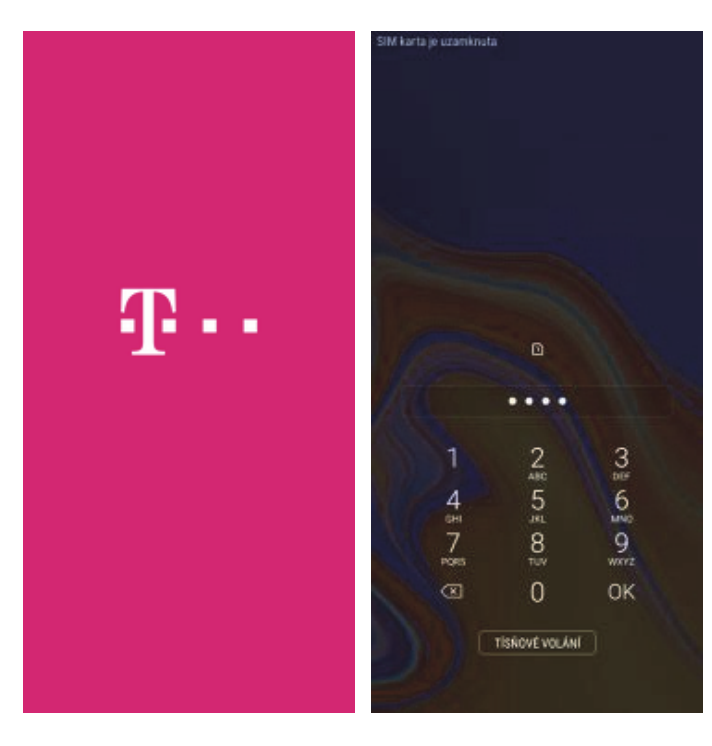

- Delším stisknutím tlačítka zapnout/vypnout se rozsvítí displej.
- 2. Nakonec zadáte váš PIN.

## Kontakty

#### Kopírování ze SIM karty do telefonu

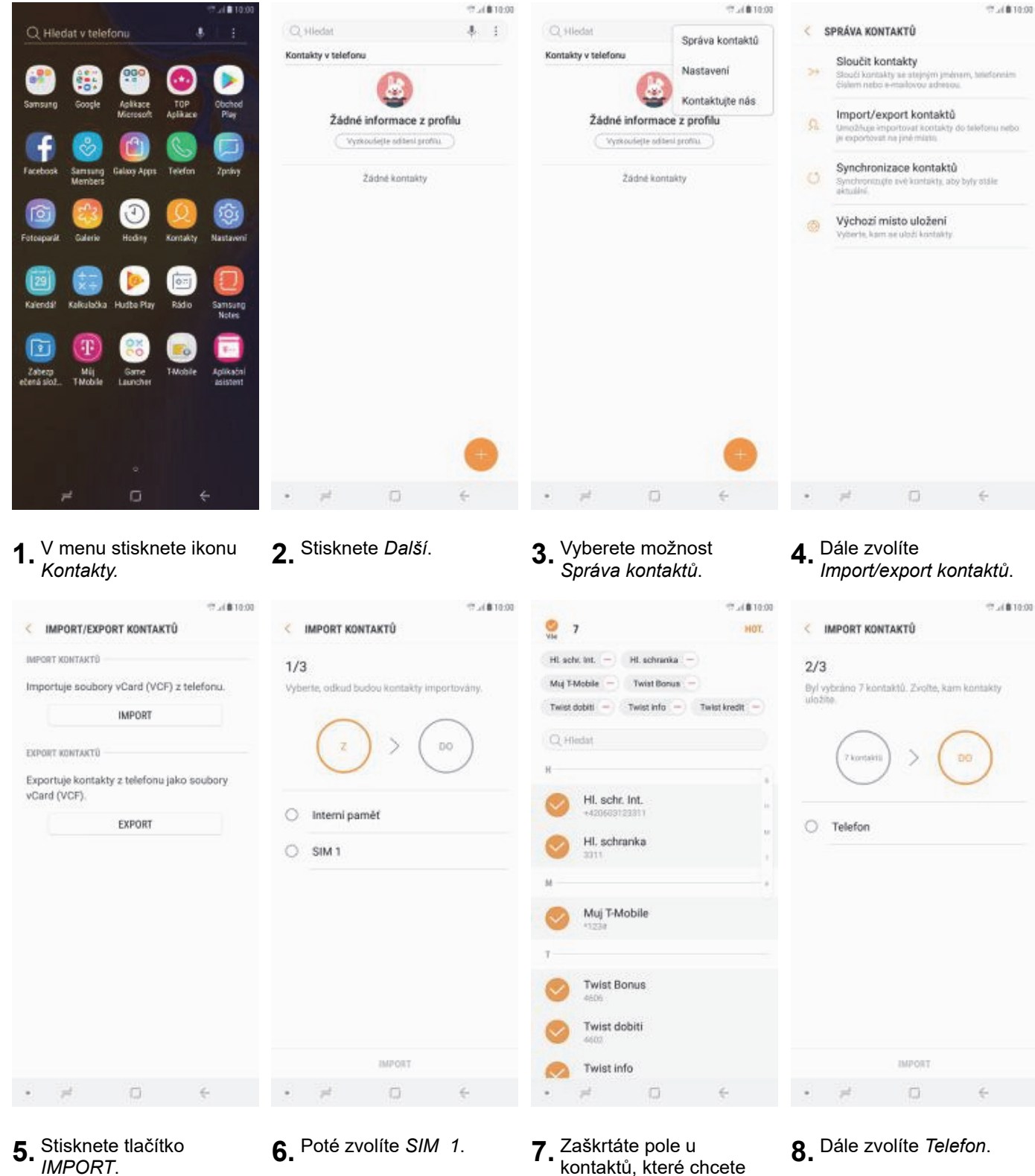

IMPORT.

5 z 37

ze SIM karty do telefonu přesunout a ťuknete na

HOT.

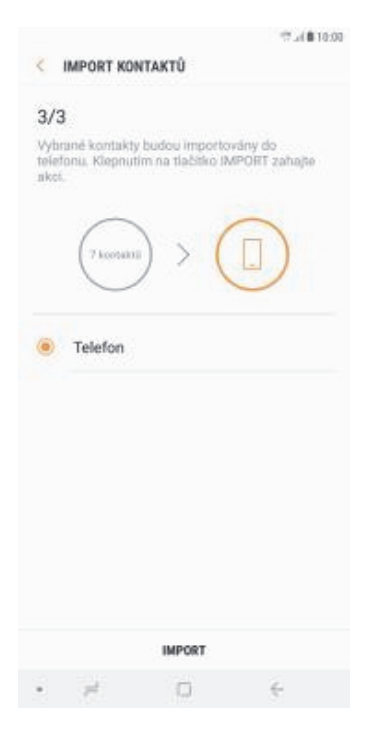

**9.** Nakonec ťuknete na *IMPORT*.

### Založení nového kontaktu

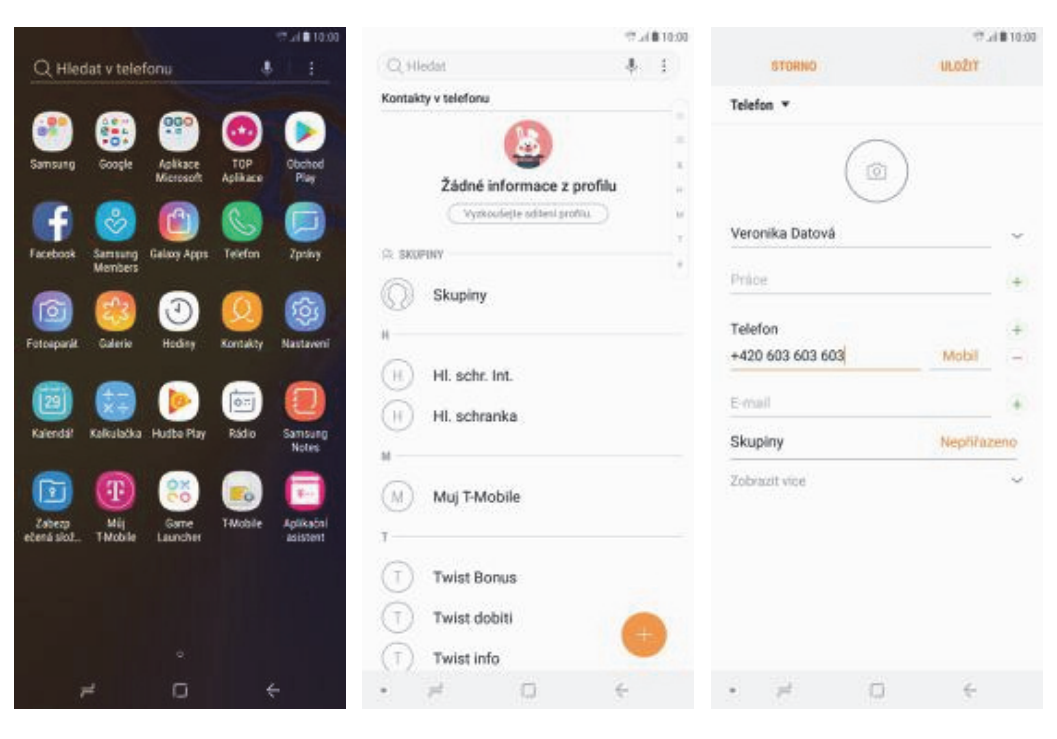

- **1.** V menu stisknete ikonu *Kontakty*.
- **2.** Poté stisknete tlačítko se symbolem +.
- Dále stačí vyplnit potřebné údaje jako je telefonní číslo, jméno atd. Celou akci dokončíte ťuknutím na ULOŽIT.

### Upravení kontaktu včetně fotky

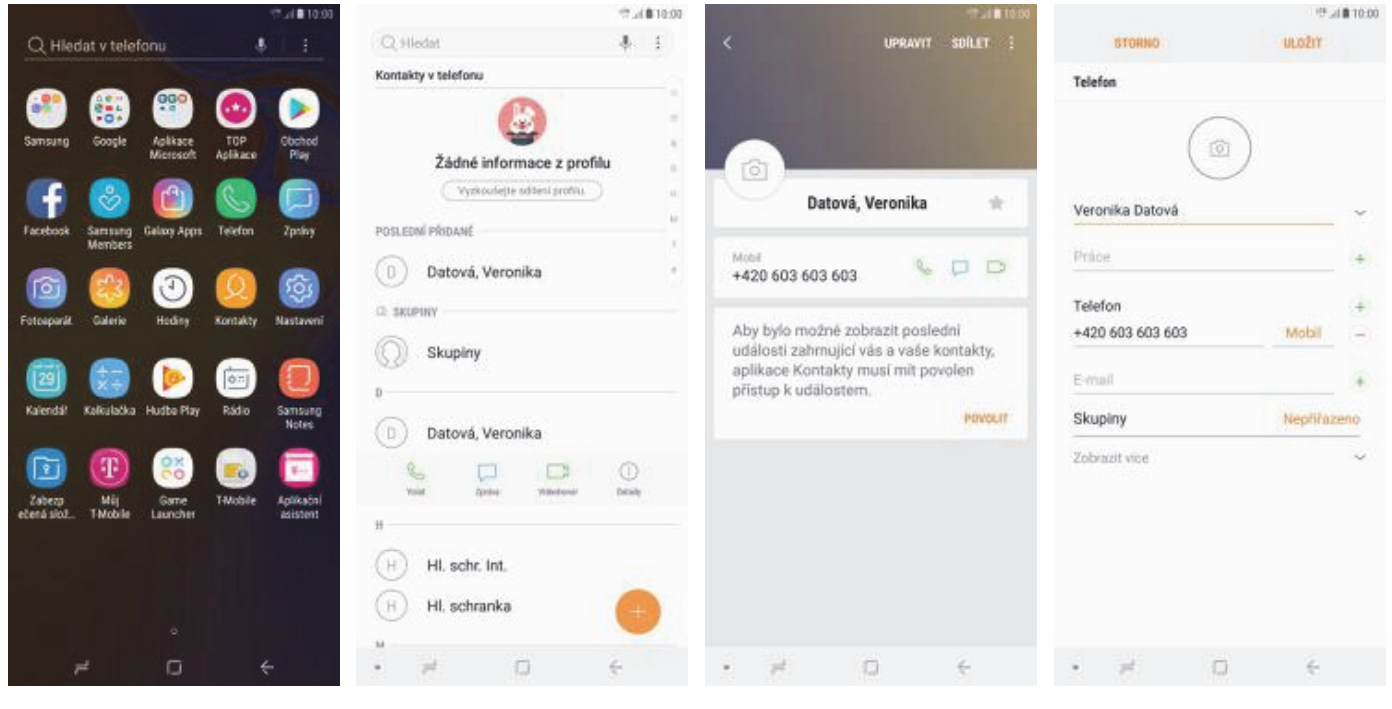

10.00

unohit.

**1.** V menu stisknete ikonu *Kontakty*.

10.418 10.00

2. Vyberete kontakt, který chcete upravit a ťuknete na *Detaily*.

STORNO

- **3.** Poté ťuknete na *UPRAVIT*.
- Nyní můžete upravit údaje kontaktu. Fotku přidáte stisknutím tlačítka s foťákem.

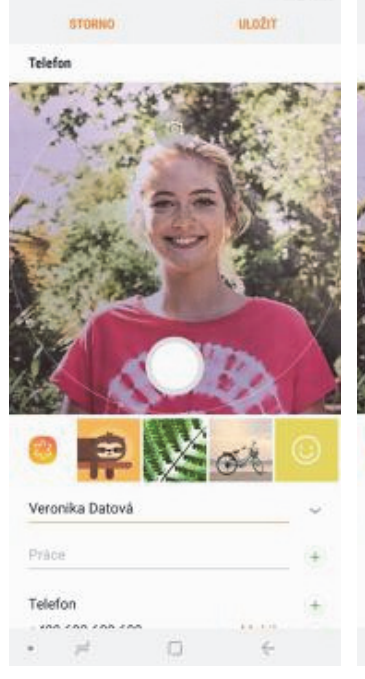

 Obrázek můžete vybrat z galerie (symbol obrázku) nebo pořídit novou fotku a to stisknutím bílého tlačítka.

## Volání

| Telefon                               |             |
|---------------------------------------|-------------|
| 1 1 1 1 1 1 1 1 1 1 1 1 1 1 1 1 1 1 1 |             |
| A                                     |             |
| A STER                                |             |
| Province Datová                       | <u>54</u> 0 |
| Práce                                 | +           |
| 22200                                 |             |
| Telefon                               | 1           |

6. Všechny úpravy dokončíte ťuknutím na ULOŽIT.

### Zap./Vyp. VoLTE

|                       |                        |                       |                     | 10.00                              |
|-----------------------|------------------------|-----------------------|---------------------|------------------------------------|
| Q Hieda               | t v telefo             | nu                    | 4                   |                                    |
| Samsung               | Google                 | Aplikace<br>Microsoft | TOP<br>Aplikace     | Obchod<br>Play                     |
| Facebook S            | arrsung<br>Aenbers     | Galaxy Apprs          | Contraction Telefon | Zpring                             |
| Fotosparik            | 23<br>Galerio          | (1)<br>Hoday          | Q<br>Kontakty       | Rastaveni                          |
| Talendal K            | oliculatika            | ()<br>Hudte Play      | Rádio               | Samsung<br>Notes                   |
| Zabezp<br>etená slož. | Mij<br>Mij<br>I Mobile | Game<br>Launcher      | Filosie             | Aplikačni<br>Aplikačni<br>asistent |
|                       |                        |                       |                     |                                    |
|                       |                        |                       |                     |                                    |
| r                     |                        | o                     | ÷                   |                                    |

1. V menu stisknete ikonu Nastavení.

|    |                                                | Tal \$ 10:00                               |                                                             | Tal 8 10:00 |                                                                  |                                   | 17.4810.00 |
|----|------------------------------------------------|--------------------------------------------|-------------------------------------------------------------|-------------|------------------------------------------------------------------|-----------------------------------|------------|
| Q  | Hledint                                        | ۵ به                                       | < PŘIPOJENÍ                                                 | Q           | < MOBILNÍ SÍTĚ                                                   |                                   |            |
| ß  | Připojení<br>W-PL Blueoth, Poutro              | fait, Ridhm Letistic                       | WirFi<br>Phpopte as is attim WI-PI,                         | 0           | Datový roaming<br>Používání mobilních o<br>za následek daltí pop | lat při marningu může rr<br>latky | a: (1)     |
| 40 | Zvuky a vibrace<br>Zvuky, Vibrace, Nerulit     |                                            | Bluetooth<br>Phoote se k nedalakom zalize<br>Bluetooth      | nin CDD     | VoLTE<br>Zapite depărato a licor                                 | unikaci pomool dat UTE            |            |
|    | Oznámení<br>Nokovat, povoľk, statové           | ti prioritu                                | Použití dat                                                 |             | Wi-Fi volání<br>Umožňuje použít ské                              | Wifik solátí a přijímán           | 0          |
| 6  | Zobrazení<br>Jas, Filr modrého evétia          | . Somovská obrazovka                       | Režim Letadlo<br>Vypne volání, zprávy a Mobění              | data.       | Režim sitě                                                       |                                   |            |
|    | Pozadí a motivy<br>Pozadi Motivy, Bony         |                                            | NFC a platba<br>Umožňuje provádět motskyl pla               | en ante     | Názvy přístupov                                                  | ých bodů                          |            |
|    | Rozšířené funkce<br>Ny, Retim Jednou sukou     |                                            | data a čist nebo zaplacest zna<br>Mobilni botsport a Scille | al plin     | Siťovi operátoři                                                 |                                   |            |
|    | Údržba zařízení<br>Batarie, Ukobiště, Parněř,  | Zabezpečeni zařízeni                       | Mobilní sítě                                                | an page     |                                                                  |                                   |            |
|    | Aplikace<br>Victori aplikace, Oprive           | oled aplitace                              | Správce SIM karet                                           |             |                                                                  |                                   |            |
| a  | Zamknout displej<br>Typ zámka displeje, Szyl   | hodin                                      | Umístění<br>Vysoká přesnost                                 |             |                                                                  |                                   |            |
| •  | Biometrika a zabe:<br>Rozpoznávání obličeje, N | <b>zpečeni</b><br>lajt moje mobilol caříz. | Další nastavení připoje                                     | ni          |                                                                  |                                   |            |
|    | × 0                                            | ÷                                          | • # 0                                                       | ÷           | • <i>pl</i>                                                      | 0                                 | ÷          |

2. Vyberete možnost *Připojení*.

.

#### 3. Zvolíte Mobilní sítě.

**4.** VoLTE zapnete/vypnete stisknutím vypínače na konci řádku *VoLTE.* 

#### Zap./Vyp. Wi-Fi volání

| Q Hiedat v telefonu                               | е.<br>4           | al <b>8</b> 10:00   | QH       | ledint                                                    | 11.18 10:00             | < připojení                                    |                        | ⇔⊿(#10:00<br>Q | < N                      | IOBILNÍ SÍTĚ                                        |                           |       |
|---------------------------------------------------|-------------------|---------------------|----------|-----------------------------------------------------------|-------------------------|------------------------------------------------|------------------------|----------------|--------------------------|-----------------------------------------------------|---------------------------|-------|
| en 🛞 😁                                            | 0                 |                     | Ľ,       | Připojení<br>W-F, Mortooth, Použer dat, Rož               | tri Letado              | Wi-Fi<br>Přpojte se k sitim Wi-                | a).                    | 0              | Dato<br>Použív<br>za rés | vý roaming<br>ání mobleich da<br>ledek daitil popis | t při niamingu může<br>Ry | mt OD |
| Samsung Google Apkkace<br>Microsoft               | TOP O<br>Aplikace | bchod<br>Play       | 40       | Zvuky a vibrace<br>Zvuky, Vibrace, Nerulin                |                         | Bluetooth<br>Phpote se k nedaleky<br>Bluetooth | m zalizmim             | 100            | VoLT<br>Zapre            | E<br>zlepšenos komu                                 | nikaci pomoci dat (3      |       |
| Facebook Samsung Galooy Apps                      | Telefon i         | <b>D</b><br>Zpolivy | 問        | Öznámení<br>Riokovat, povoľit, stasovit priorit           | u                       | Použití dat                                    |                        |                | Wi-Fi<br>Umoží           | volání<br>uje použít ské M                          | i Fi k solání a přijímá   | a 🕐   |
| o 😢 💿                                             | 0                 | tộ:                 | o        | Zobrazení<br>Jas, Fitr modriho svitis, Domo               | vská obrazovka          | Režim Letadlo<br>Vrpne volání, zprávy s        | Moběví data            |                | Režir                    | n sitě<br>1/20 (automatic                           | ky připrežů               |       |
| Fotospanik Galerie Hodiny                         | Kontakty Na       | astaveni            | -        | Pozadí a motivy<br>Pozadí, Motivy, Rony                   |                         | NFC a platba<br>Umožňuje prevádělt m           | obilni platby, solilat | 100            | Názv                     | y přístupový                                        | ch bodů                   |       |
| Kalenda <sup>j</sup> Kalkulačka Hudbe Play        | Rádio Sa          |                     |          | Rozšířené funkce<br>Hry, Teitim Jednou rukou              |                         | Mobilni hotspot                                | a Sdileni přip.        |                | Siťov                    | i operátoři                                         |                           |       |
| 🗊 🔞 🛞                                             |                   | <b>F</b>            |          | Udržba zařízení<br>Batarie, Ukožiště, Parněř, Zabezp      | iečeni zařízení         | Mobilní sítě                                   |                        |                |                          |                                                     |                           |       |
| Zabezo Mij Garne<br>etená slož., TMobile Launcher | T-Mobile A        | plikačni<br>sistent |          | Aplikace<br>Victori aplikace, Oprivnini apli              | Nacie                   | Správce SIM kar                                | et                     |                |                          |                                                     |                           |       |
|                                                   |                   |                     | <u>(</u> | Zamknout displej<br>Typ zámka displeje, Szyl hodin        |                         | Umístění<br>Vysoká přesnost                    |                        |                |                          |                                                     |                           |       |
|                                                   |                   |                     | ۲        | Biometrika a zabezpeče<br>Rozpoznávání obličnýc, Najit mo | ni<br>je mobilni caříz. | Další nastavení p                              | připojení              |                |                          |                                                     |                           |       |
| 7 0                                               |                   |                     |          | r 0                                                       | ÷                       | • pt                                           | 0                      | ÷              |                          | #                                                   | Ø                         | ÷     |
|                                                   |                   |                     |          |                                                           |                         |                                                |                        |                |                          |                                                     |                           |       |

- **1.** V menu stisknete ikonu *Nastavení*.
- **2.** Vyberete možnost *Připojení*.

3. Zvolíte Mobilní sítě.

 Wi-Fi volání zapnete/vypnete stisknutím vypínače na konci řádku *Wi-Fi volání*

.

#### Nastavení vyzvánění

|                                   |                       |                                                                                                    | 10.00                 |
|-----------------------------------|-----------------------|----------------------------------------------------------------------------------------------------|-----------------------|
| Q Hiedat v telef                  | onu                   | 4                                                                                                    |                       |
| Samsung Google                    | Aplikace<br>Microsoft | TOP<br>Aplikace                                                                                                    | Obchod<br>Play        |
| Facebook Samsung<br>Members       | Galoxy Apps           | Contraction Telefon                                                                                                    | Zpriny                |
| Fotosperát Galerie                | (1)<br>Hođay          | Kontakty                                                                                                    | Rastaveni             |
| Ratendal Kalkuladka               | Hudbe Play            | Rádio                                                                                                    | Samsung<br>Notes      |
| Zabezy Mij<br>eteni sich. Thioble | Garre<br>Launcher     | Contraction of the second second seco | Aplikačni<br>asistent |
|                                   |                       |                                                                                                    |                       |
|                                   |                       |                                                                                                    |                       |
|                                   | (reals                |                                                                                                    |                       |
| F                                 | D                     | 5                                                                                                    |                       |

- 10:00 10:00 17.4810.00 . (2) Q Hedit Q < ZVONĚNÍ < ZVUKY A VIBRACE SIM 1 Připojení Režim zvuku n, Poultri dat, Ridten Letistic Zvuky a vibrace 0 =10 Při vyzvánění vibrace SIM 2 2 Použit tl. ovl. hlas. pro média Oznámení 14 3 Portoci flačiké, ovládání hlasitosti se bude výchozim nastavení ovládání hlasitost médií Zobrazení 6 Hlasitost mich vibratioules Pozadí a motivy Zvonění SIM 1: Over the Horizon, SIM 2: Basic Bell Rozšířené funkce Typ vibraci Údržba zařízení Zvuky oznámeni té, Paméř, Zabezpečení zařízení SIM 1 Skyline, SIM 2 : Chan ting Bell Aplikace a, Oprávnéní aplikaci Nerušit ry a upozomilni kromil-Zamknout displej SYSTÉM Biometrika a zabezpečení Zvuky tlačítek Přehraje zvuky, když so dotknete určitých volužek na obrazovost 01
- **1.** V menu stisknete ikonu *Nastavení.*

|   |                 |              | 10:00  |
|---|-----------------|--------------|--------|
| < | SIM 1           |              | PŘIDAT |
| ۲ | Over the Horizo | on.          |        |
| 0 | Over the Horiza | on (Mellow I | Mix)   |
| 0 | Pen and Paper   |              |        |
| 0 | Pick It Up      |              |        |
| 0 | Rose            |              |        |
| 0 | Rubber Ball     |              |        |
| 0 | Rush            |              |        |
| 0 | Shimmer         |              |        |
| 0 | Smooth Wave     |              |        |
| 0 | Space Funk      |              |        |
| 0 | Stairway        |              |        |
| 0 | Starlight       |              |        |
| 0 | Sunset          |              |        |
| 0 | Time Up         |              |        |
| 0 | Travel          |              |        |
|   | r#              | 0            | ÷      |

**5.** Zvolíte si melodii a stisknete šipku zpět.

- **2.** Vyberete možnost *Zvuky a vibrace*.
- 3. Dále zvolíte Zvonění.
- **4.** Vyberete zvonění pro *SIM 1* nebo *SIM 2*.

### Číslo hlasové schránky

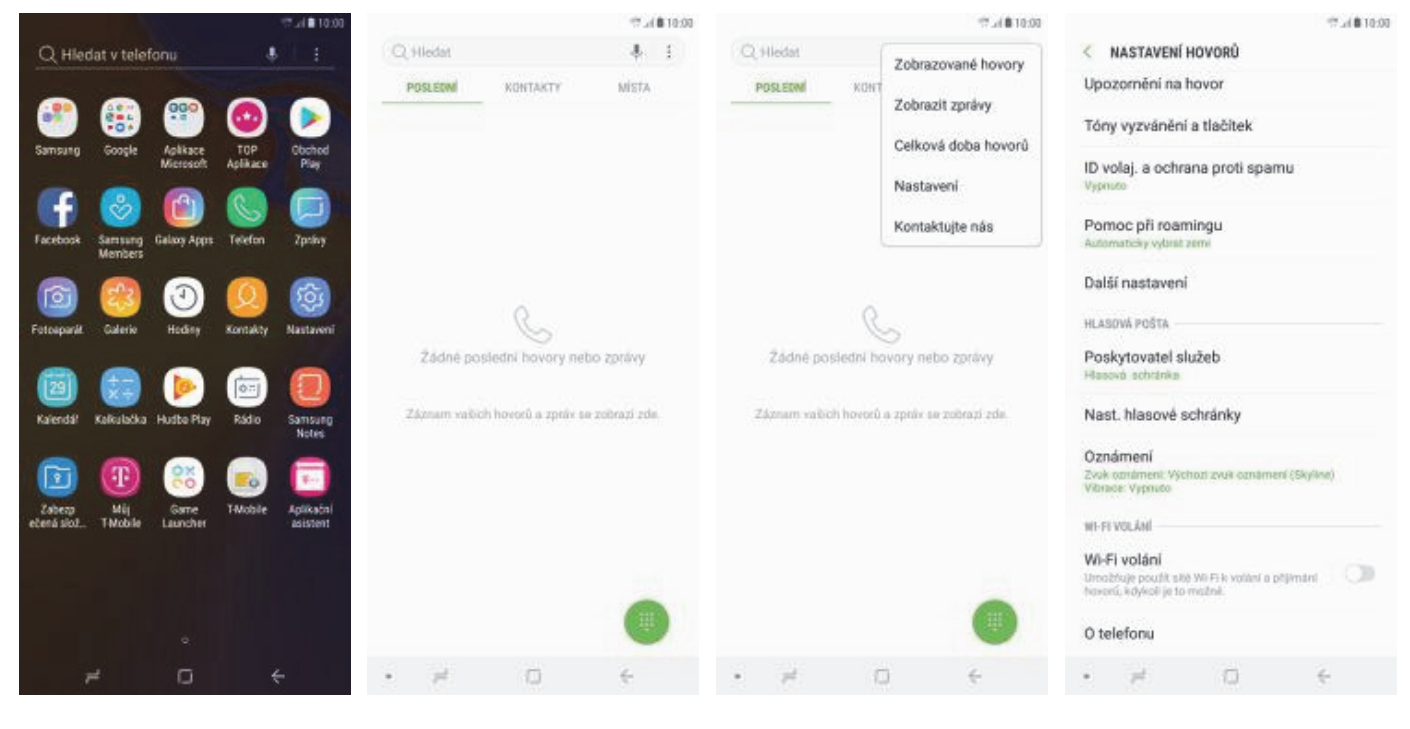

- **1.** V menu stisknete ikonu *Telefon*.
- 2. Stisknete Další.

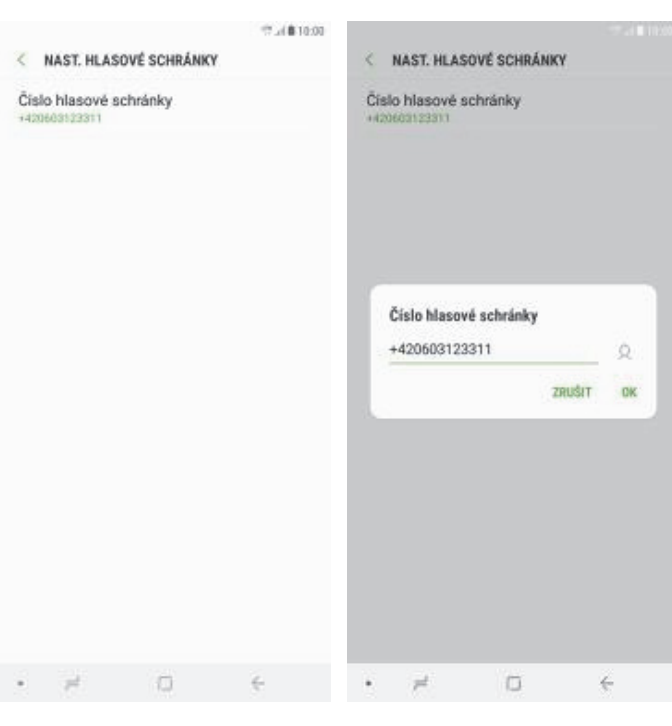

- **5.** Dále zvolíte Číslo hlasové schránky.
- V případě, že se číslo hlasové schránky liší, přepíšete ho podle naší obrazovky.

- **3.** Vyberete možnost *Nastavení*.
- **4.** Vyberete možnost *Nast. hlasové schránky*.

#### Nastavení hlasitosti hovoru

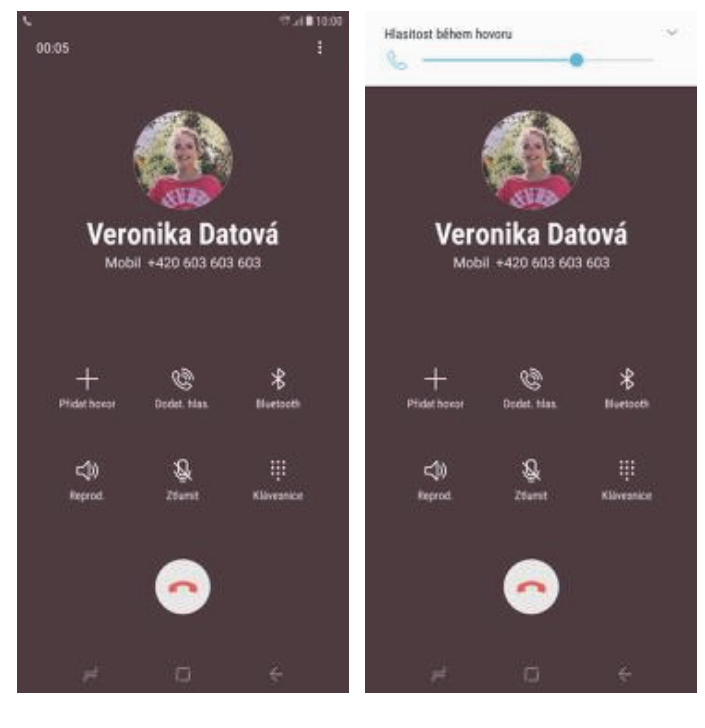

- 1. Nastavovat hlasitost lze jen v průběhu hovoru.
- 2. Hlasitost regulujete pomocí postranních tlačítek na telefonu.

### Zobrazení klávesnice při volání

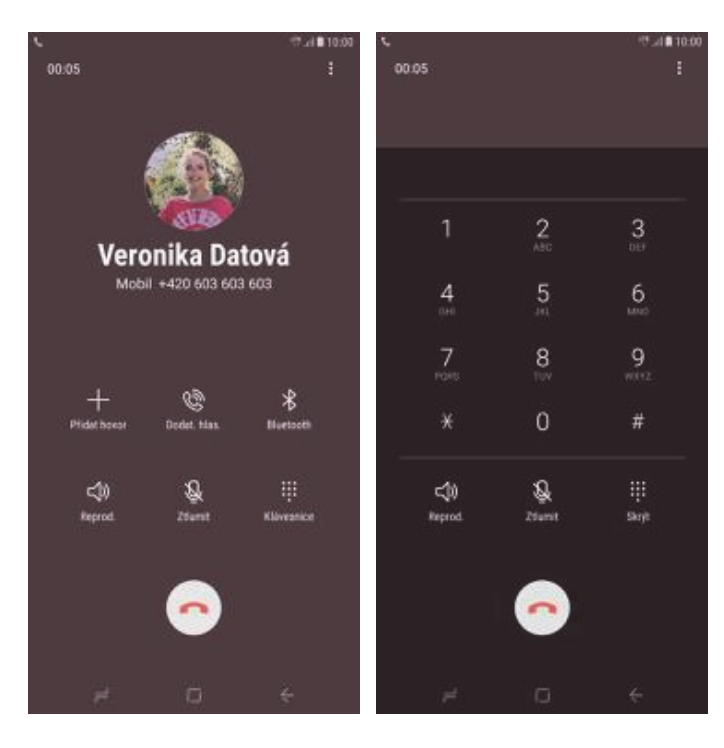

**1.** V průběhu hovoru ťuknete na *Klávesnice*.

2. A je to hotové! :)

### Zobrazení kontaktů při volání

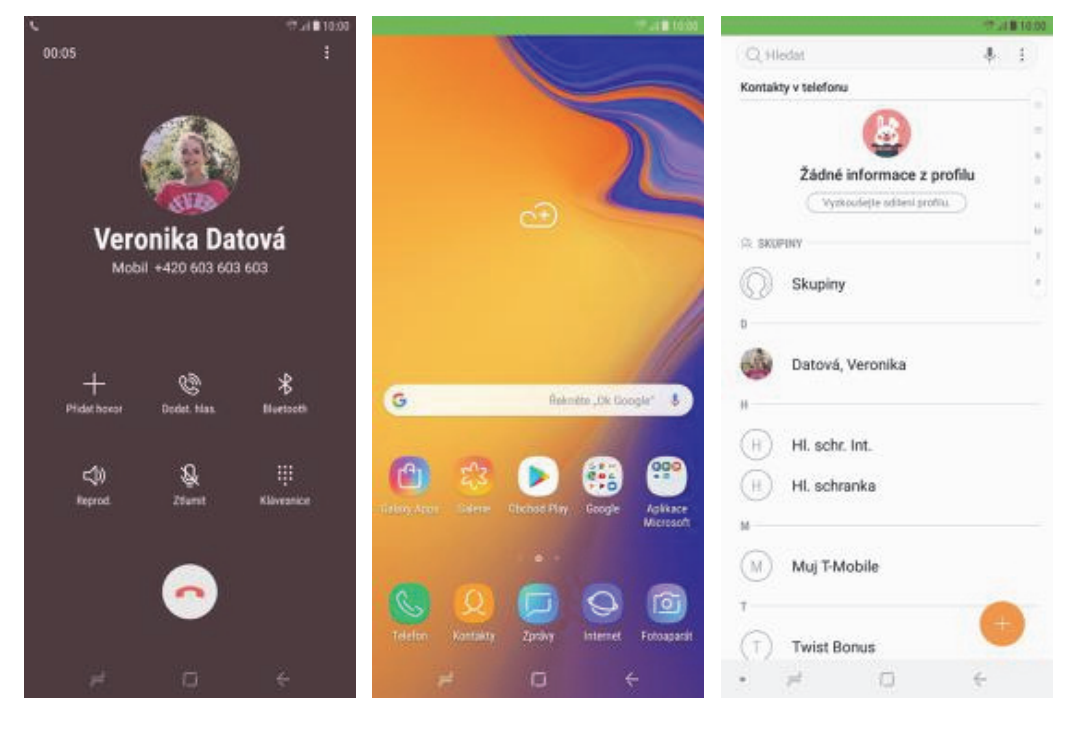

- **1.** V průběhu hovoru stisknete tlačítko *Domů*.
- **2.** Dále v menu stisknete ikonu *Kontakty*.

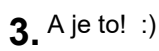

#### Hlasitý hovor

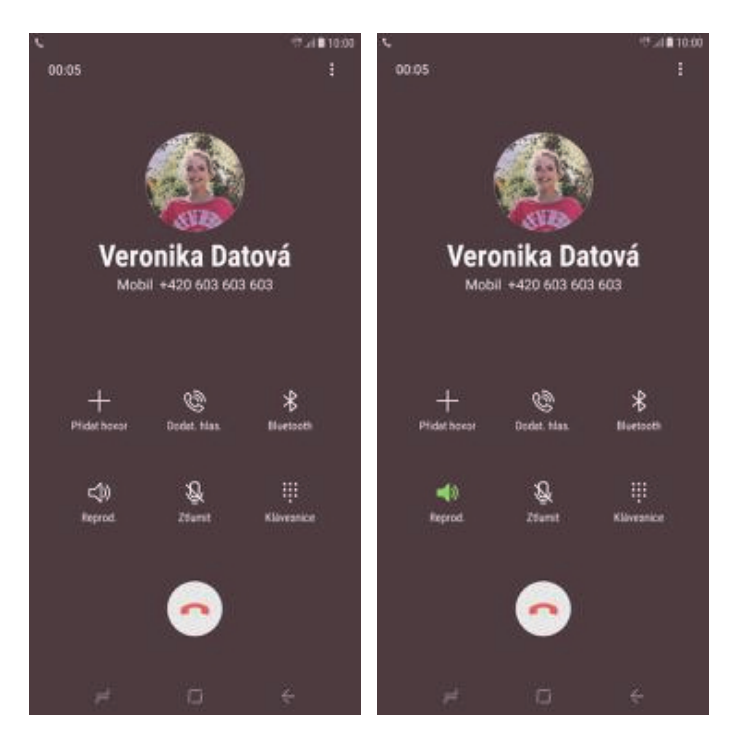

- **1.** V průběhu hovoru ťuknete na *Reprod.*
- 2. A je to hotové! :)

#### Přidržení hovoru

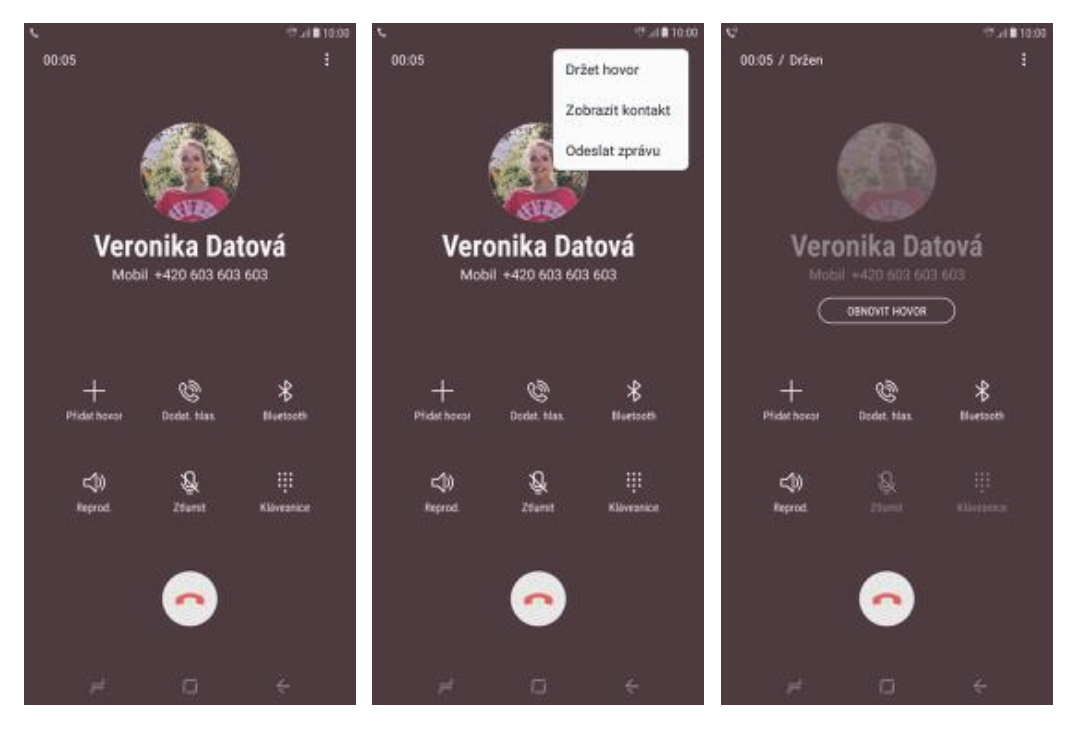

**1.** V průběhu hovoru ťuknete na *Další*. 2. Vyberete možnost *Držet hovor*.

3. A je to! :)

### SMS a MMS

#### Nastavení tónů

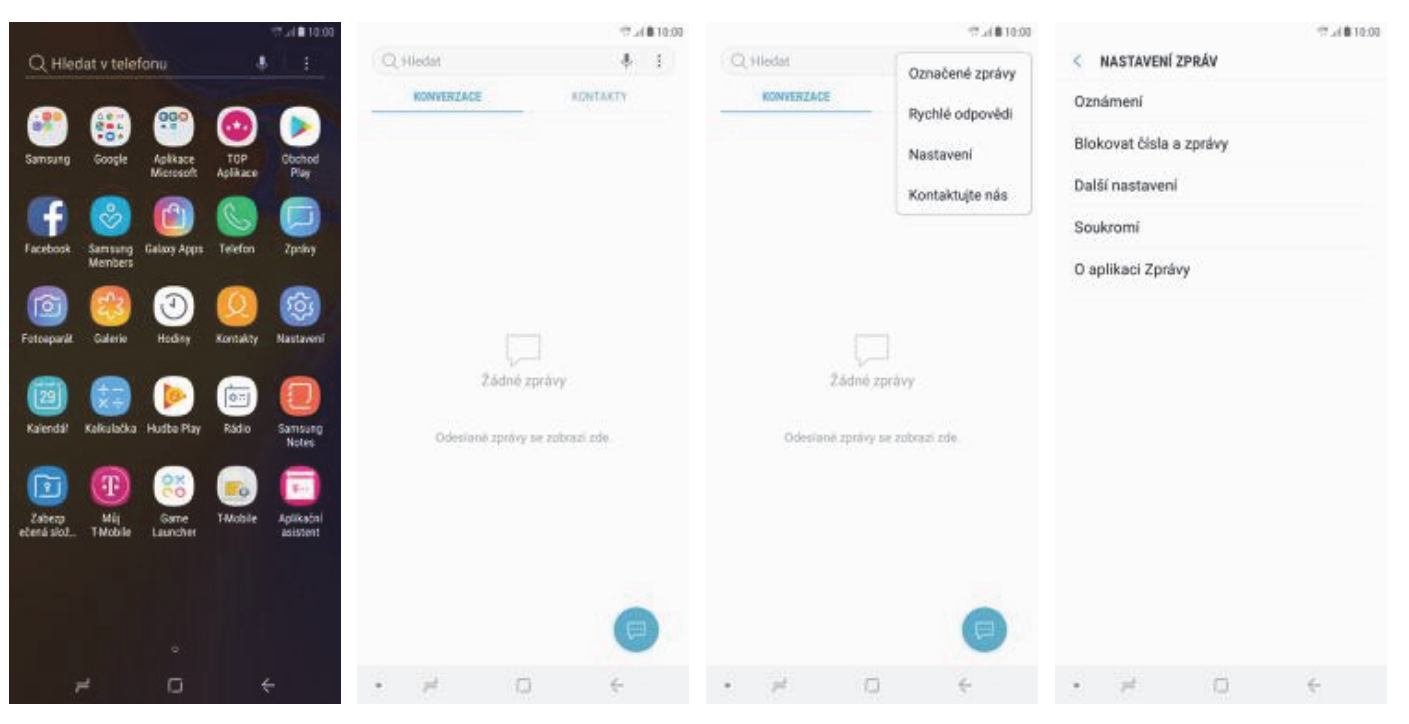

3. Zvolíte Nastavení.

**1.** V menu stisknete ikonu *Zprávy*.

< OZNÁMENÍ APLIKACÍ

Odznaky ikony aplikace

Nouzová upozornění

Obecná oznámení Zvukové upozomění a zp obrazovce

Nové zprávy

DALSI NASTAVENI

14

**5.** Poté zvolíte Obe oznámení.

Zyuk

ini a Zpriiva na

a zpráve na

Nastavení oznámení v aplikaci

Zprávy ZAPNUTO

KATEGORIE

2. Stisknete Další.

| 12.24 @ 10:00 | 17.54 単 10:00                                                   | 97 Jil 🗰 10:00                |
|---------------|-----------------------------------------------------------------|-------------------------------|
|               | < KATEGORIE OZNÁMENÍ                                            | < zvuk                        |
|               | Obecná oznámení<br>Zprovy                                       | Výchozí zvuk oznámení         |
| 0             | ZAPNUTO                                                         | () Tichý                      |
| -             | Dilation                                                        | <ul> <li>Beep Once</li> </ul> |
|               | Dulezitost<br>Nalehave Zisakové opczoméní a zpráve na obrazovce | Carnival                      |
|               | Zvuk                                                            | O Charming Bell               |
|               | Vjehozi zvuk oznámení (Skyline)                                 | O Chime                       |
| -             | Vibrace 🗇                                                       | O Clue                        |
| C             | UPRESNIT                                                        | O Coin                        |
| -             | Odznaky ikony aplikace 🔍                                        | O Contact                     |
| •             | Na zamykací obrazovce<br>Zobrazi obrah                          | O Crystal                     |
|               | Vlaetní vůjimka režimu Naručit                                  | O Daydream                    |
|               | Povoši oznameni z telo splikace, když je rožm 🛛 🔾 🔊             | O Dew Drops                   |
|               | vyjarnak.                                                       | O Ding-Dong                   |
|               | DALSI NASTAVENI                                                 | O Door Bell                   |
|               | Nastaveni oznámeni v aplikaci                                   | Good News                     |
|               | • pl () (+                                                      | • # 0 ÷                       |

**4.** Dále vyberete *Oznámení*.

#### Upozornění o doručení SMS

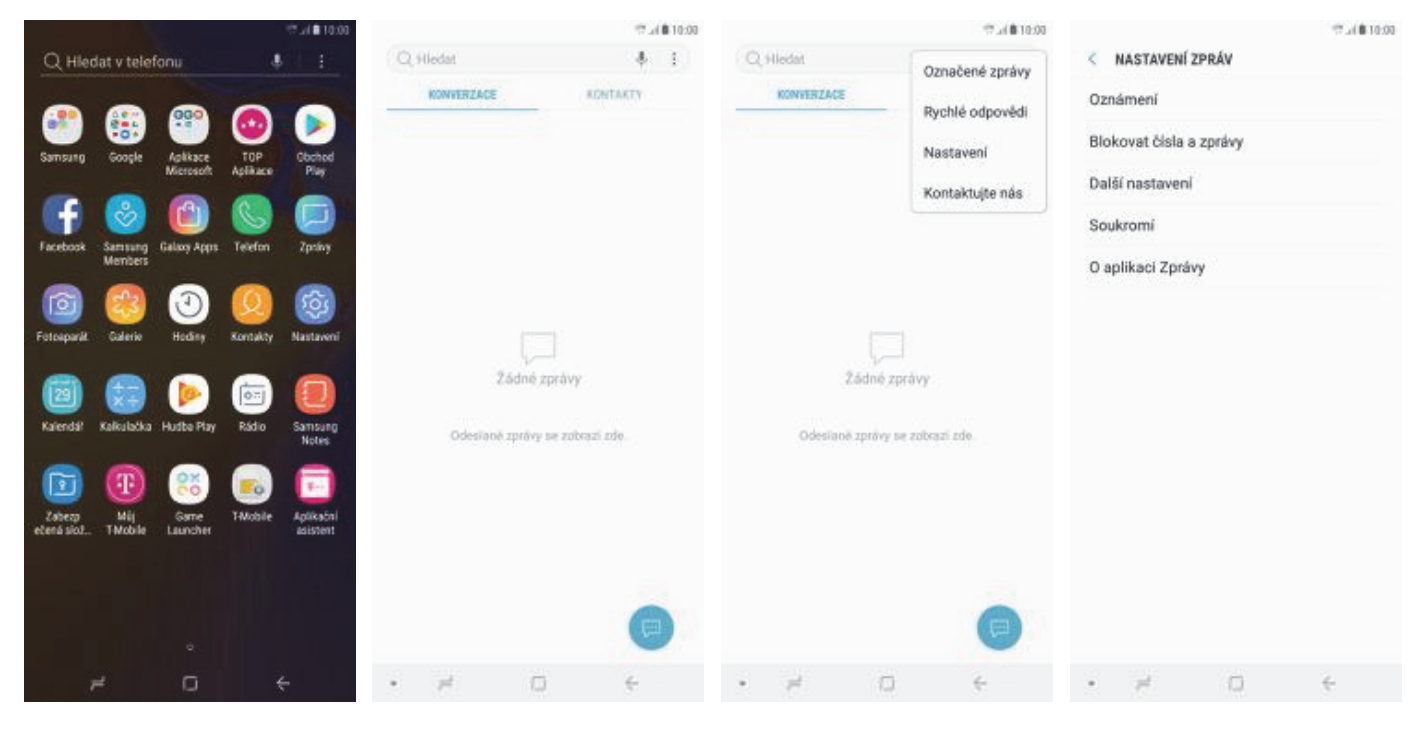

**1.** V menu stisknete ikonu *Zprávy*.

2. Stisknete Další.

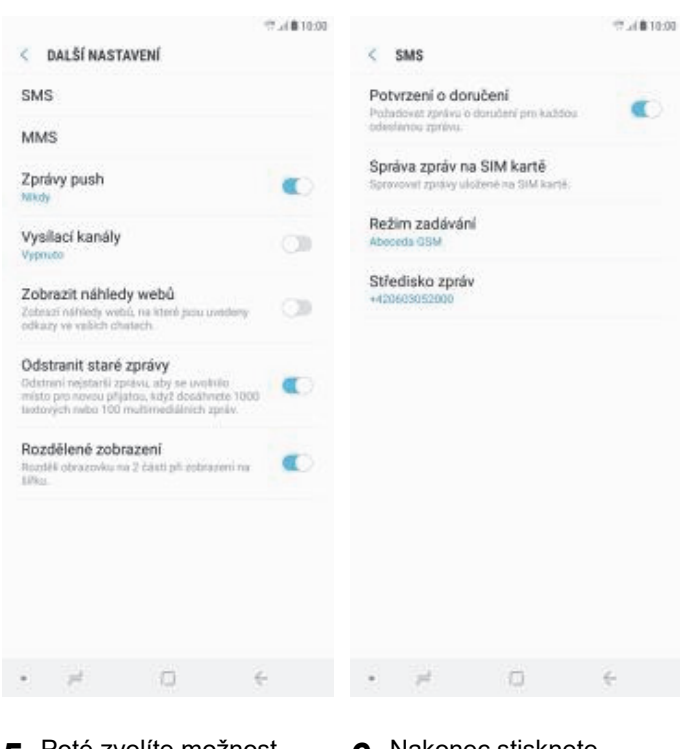

- **5.** Poté zvolíte možnost *SMS*.
- 6. Nakonec stisknete vypínač na konci řádku Potvrzení o doručení.

- 3. Zvolíte Nastavení.
- **4.** Dále vyberete *Další* nastavení.

#### Nastavení střediska zpráv

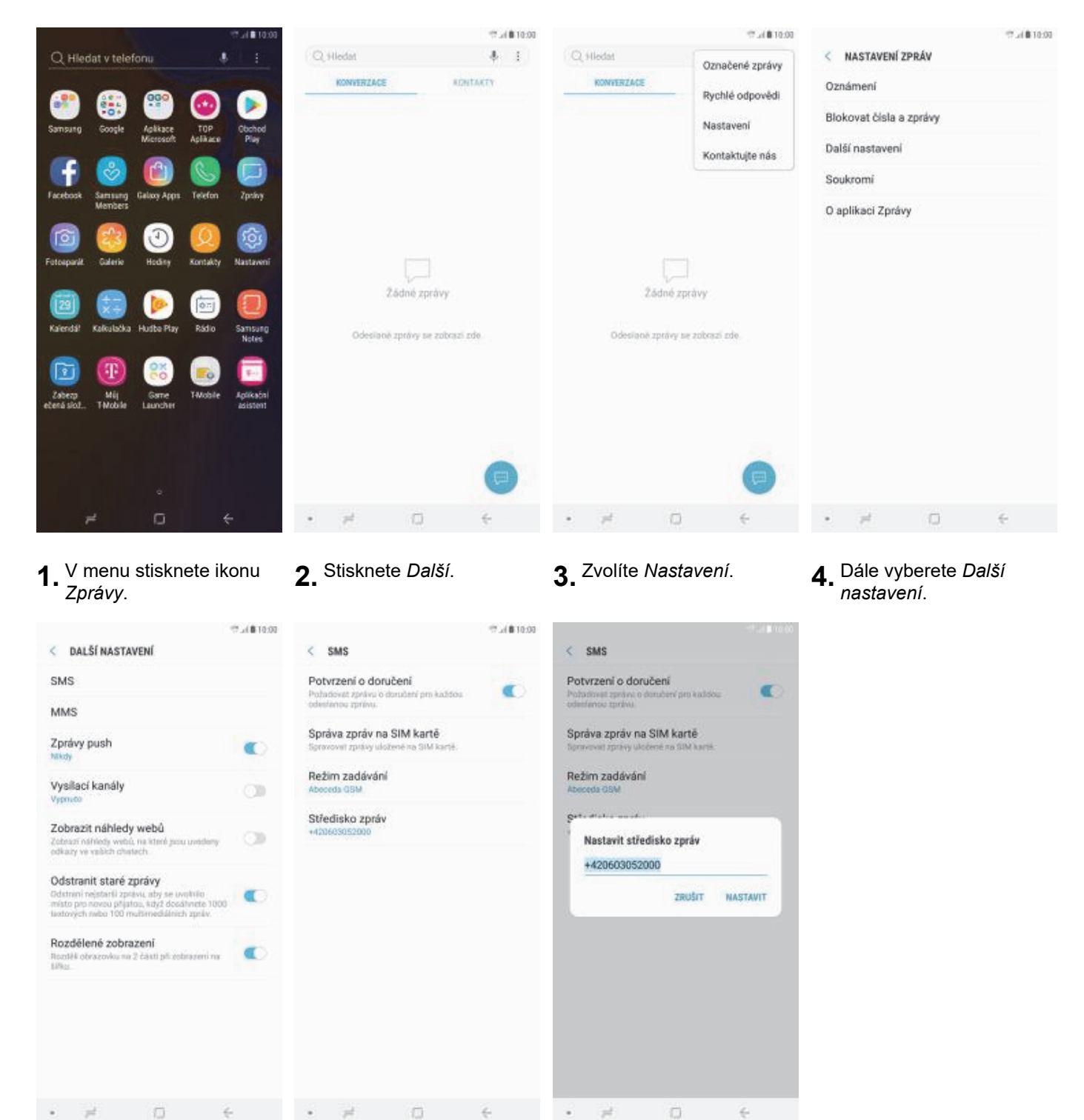

- **5.** Poté zvolíte možnost *SMS*.
- 6. Zde vyberete *Středisko zpráv*.
- V případě, že se číslo střediska zpráv liší, přepíšete ho podle naší obrazovky.

#### Nastavení MMS

| Q Hier                | lat v telef        | fonu                  |                     |                       |
|-----------------------|--------------------|-----------------------|---------------------|-----------------------|
| Samsung               | Google             | Aglikace<br>Microsoft | TOP<br>Aplikace     | Obched<br>Play        |
| Facebook              | Samsung<br>Members | Galaxy Apps           | Contraction Telefon | Zprivy                |
| Fotosparát.           | Calerie            | (1)<br>Hoday          | (Q)<br>Kontakty     | Rastaveni             |
| 22<br>Kalendal        | Kaliulaška         | ()<br>Hudbe Play      | Rádio               | Samsung<br>Notes      |
| Zaberp<br>Edená slož. | Mij<br>TNoble      | Garre<br>Launcher     | Canal State         | Aplikačni<br>asistent |
|                       |                    |                       |                     |                       |
| ,                     | 2                  | o                     | ÷                   |                       |

| Nastavení.                                      | <b>2.</b> Vyberete moznost<br><i>Připojení</i> . | <b>3.</b> Zvolite <i>Mobilni sit</i> ė.          | <b>4.</b> Poté vyberete Názvy<br>přístupových bodů.         |
|-------------------------------------------------|--------------------------------------------------|--------------------------------------------------|-------------------------------------------------------------|
| Tal B 10:00<br>NÁZVY PŘÍSTUPOVÝCH BODŮ PŘIDAT : | UPRAVIT PŘÍSTUPOVÝ BOD                           | UPRAVIT PŘÍSTUPOVÝ BOD                           | CuPRA Odstranit název přístupového bod                      |
| T-Mobile Internet<br>internet t-mobile.cz       | Jméno<br>TMC2 MNS                                | Port MMS                                         | 230<br>Uložit<br>MNC                                        |
| T-Mobile MMS<br>mms.1-mobile.cz                 | APN<br>miss internet.cz                          | MCC<br>230                                       | Typ ověřování                                               |
|                                                 | Proxy<br>Nenastaveno                             | MNC<br>01                                        | Typ příst, bodu                                             |
|                                                 | Port<br>Nenastaveno                              | Typ ověřování<br>Pap                             | mns<br>Protokol přístupového bodu                           |
|                                                 | Uživatelské jméno                                | Typ příst, bodu                                  | I <sup>154</sup><br>Protokol přístupového bodu při roamingu |
|                                                 | Heslo                                            | Protokol přístupového bodu<br>I <sup>n</sup> i4  | Pr4<br>Zapnout/vypnout pflistupový bod                      |
|                                                 | Server<br>Nenattaveno                            | Protokol přístupového bodu při roamingu<br>IPret | Nosič                                                       |
|                                                 | MMSC<br>http://mme                               | Zapnout/vypnout přístupový bod                   | Nespecilikováno<br>Typ operátora mobilní virtuální sítě     |
|                                                 | Server proxy MMS                                 | Nosič<br>Nespecifikováno                         | 280x8<br>Hodnota operátora mobilni virtuální sítě           |
|                                                 | Dest Marco                                       | Two operators mobile/ virtuale/ eta              |                                                             |

10:00

< PŘIPOJENÍ

te na k sitim Wi-FL

datak im zalizenim

Wi-Fi

Bluetooth

Plipojte se k n Bluetooth.

Použití dat

Režim Letadlo

NFC a platba

Mobilní sítě

Umístění

Správce SIM karet

Další nastavení připojení

Vypne volání, zprávy a Mobění data.

timožňuje piovádělt motéhní platby, sztilat data a číst nebo zapisovat značky NPC.

Mobilni hotspot a Sdileni přip.

\* (2)

vovská obražovka

té, Paméř, Zabezosčení zařízení

kase, Oprävnitni aplikase

Q Hiedat

nth, Poulitri dat, Hidlen Letado

Připojení wi-fi, liluetos

Oznámení

Zobrazení

Pozadí a motivy

Rozšířené funkce

Údržba zařízení

Zamknout displej

Biometrika a zabezpečení

Aplikace

Zvuky a vibrace

Că.

30

借

6

12.4810.00

0.0

0

0

0.0

0

Q

< MOBILNÍ SÍTĚ

Datový roaming

VOLTE

Wi-Fi volání

Režim sitě

Siťovi operátoři

Názvy přístupových bodů

Používaní mobilních dat při marringu může mít

Umožňuje použit obě Wi-Fi k votání a přijímání 💦 💭

ticky připejil)

oa komunikaci pomool dat LTE.

10.00

**5.** PŘIDAT.

Internet

- 0. údaje dle naší obrazovky. Do pole heslo napíšete mms.
- ťuknete na *Další*.
- ŏ.

### Zap./Vyp. internetu v ČR

| Q Hiedat v telef                   | onu                   |                                                                                                    |                       |
|------------------------------------|-----------------------|----------------------------------------------------------------------------------------------------|-----------------------|
| Samsung Google                     | Aplikace<br>Microsoft | TOP<br>Aplikace                                                                                                    | Coched<br>Play        |
| Facebook Samsung<br>Members        | Gelaxy Apps           | Contraction Telefon                                                                                                    | Zpriny                |
| Fotosparát Calerio                 | (1)<br>Hoday          | Kontakty                                                                                                    | Rastaveni             |
| Kalenda <sup>j</sup> Kalkulačka    | Pudte Play            | Rádio                                                                                                    | Samsung<br>Notes      |
| Zabezp Mij<br>ečená skol., Thobile | Garre<br>Launcher     | Contraction of the second second seco | Aptikačni<br>Asistent |
|                                    |                       |                                                                                                    |                       |
|                                    |                       |                                                                                                    |                       |
| 7                                  | o                     | ÷                                                                                                    | 1                     |

- 7.4810.00 10.00 \* (2) 0 < POUŽITÍ DAT < PŘIPOJENÍ POUZITI Připojení Wi-Fi 0.00 h. Poultri dat. Naden Letadle ne k sitim Wi-FL 26 MB mobilinich dat Zvuky a vibrace 1.-31.1. Bluetooth 103 0.8 Oznámení Použití dat Upozoniini na data pii 2,00 GB Zobrazení Režim Letadlo Spoñić dat ská cibražovica 0 zprávy a Mobění data Pozadí a motivy MORE N NFC a platba 0.00 Umožňuje provádět motství platby, sztilet data a číst rebo zapisovat značky NPC Rozšířené funkce Mobilní data Mobilní hotspot a Sdílení přip. Údržba zařízení Využití mobilních dat ið Pambl Zahen Mobilní sítě Aplikace Fakt. cyklus a upoz. na data Správce SIM karet Zamknout displej Umístění W-R Využití dat Wi-Fi Biometrika a zabezpečení Další nastavení připojení
- V menu stisknete ikonu 1. Nastavení.
- 2. Vyberete možnost Připojení.

Připojení.

14

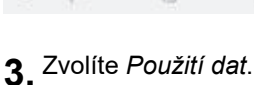

- 4. Internet
  - zapnete/vypnete stisknutím vypínače na konci řádku Mobilní data.

bi 1 - 29. 1

12.4810.00

2,00 GB

æ

#### Zap./Vyp. internetu v zahraničí

| O Hiedat v telefoou                              |                                | Q Hiedat                                                          | * (8) < PŘIPOJENÍ                                                               | 10:00 Q        | < MOBILNÍ SÍTĚ                                                                                | trai∎10:0 |
|--------------------------------------------------|--------------------------------|-------------------------------------------------------------------|---------------------------------------------------------------------------------|----------------|-----------------------------------------------------------------------------------------------|-----------|
| en en en                                         |                                | Pfipojeni<br>WH, Bluetooth, Poutri dat, R                         | Wi-Fi<br>Pitpote se k stim Wi-Pi,                                               | 0              | Datový roaming<br>Používaní molalních dat pří mamingu může r<br>za následok dalili popřetíve  | nt 💽      |
| Samsung Google Aplikace<br>Microsoft             | TOP Obchod<br>Aplikace Play    | Clo Zvuky a vibrace<br>Zvuky, Vibrace, Nerulin                    | Bluetooth<br>Phopte as k neetalakirm zaffas<br>Bastoch                          | min (CD)       | VoLTE<br>Zapre depterioù komunikaci porrooi dat UT                                            |           |
| Facebook Samsung Galaxy Apps                     | Telefon Zpriny                 | Oznámení<br>Biokovat, povoľž, stasovit prio                       | Použití dat                                                                     |                | Wi-Fi volání<br>Umažňuje použít oké Wi-Fi k volání a přijímár<br>hovori, kulovský je to mežna | c. (3)    |
| o 😢 🗿                                            | 0 🚳                            | Jas, Filtr modnitho evitila, Don                                  | novská obrazovka Režim Letadio<br>Vspne volání, zprávy a Mobění                 | i data         | Režim sitě<br>(71/30/25 (vutomaticky přisojit)                                                |           |
| otoeparát Galerio Hodiny                         | Kontakty Nastaveni             | Pozadi a motivy<br>Pozadi, Motivy, Rony                           | NFC a platba<br>Umožiuje providilit motifiki pla<br>data a čiti mbo zapreset ma | attay, setline | Názvy přístupových bodů                                                                       |           |
| Kalendsi Kaliculačka Hudba Play                  | Rádio Samsung<br>Notes         | Rozsirene funkce     Hy, Retim Jednou nikou                       | Mobilní hotspot a Sdíle                                                         | ení přip.      | Siťovi operátoři                                                                              |           |
| 🗊 🕕 🤫                                            | <b>a</b>                       | Gorzos zarizeni     Batarie, Dicdittit, Pamiét, Zabe     Anlikane | ezpečeni zaňzení Mobilní sítě                                                   |                |                                                                                               |           |
| Zabezp Mij Game<br>tenä skol., T-Mobile Launcher | T-Mobile Aplikatol<br>asistent | 7 Victori aplikase, Opriovitni a                                  | apliace Správce SIM karet                                                       |                |                                                                                               |           |
|                                                  |                                | Zamkidu displeje, Stythode     Diometrika a zabeznac              | Umisteni<br>Vysoká přesnost                                                     |                |                                                                                               |           |
|                                                  |                                | Biometrika a zabezpec     Rozpcznavání obličeje, Najit n          | Další nastavení připoje                                                         | ni             |                                                                                               |           |
| 7 0                                              | ÷                              | • # 0                                                             | < • ≠ □                                                                         | i e            | • # 0                                                                                         | 5         |

V menu stisknete ikonu 1. Nastavení.

- 3. Zvolíte Mobilní sítě.
- 4. Internet v zahraničí zapnete/vypnete stisknutím vypínače na konci řádku Datový roaming.

#### Nastavení internetu

=10

14

6

| Q Hiedat v telef                    | onu                  | \$                  | 1                     |
|-------------------------------------|----------------------|---------------------|-----------------------|
| Samsung Google                      | Aglkace<br>Microsoft | TOP<br>Aplikace     | Obchod<br>Play        |
| Facebook Samsung<br>Members         | Galaxy Apps          | Contraction Telefon | Zprivy                |
| Fotosparát Gularia                  | (1)<br>Hedry         | (Q)<br>Kontakty     | Nastaveni             |
| (22)<br>Kalendal Kalkuledka         | budbe Play           | Rádio               | Samsung<br>Notes      |
| Zahery Mij<br>etená sicz., Throcile | Garre<br>Launcher    | <b>E</b><br>THobie  | Aptikačni<br>Asistent |
|                                     |                      |                     |                       |
| <i>1</i> 4                          | °<br>O               |                     |                       |

PŘIDAT.

| Nastavení.                                    | <b>2.</b> <i>Vyberete moznost</i><br><i>Připojení</i> . | <b>3.</b> Zvolite <i>Mobilni sit</i> e. | 4. Pote vyberete Názvy<br>přístupových bodů.   |  |  |
|-----------------------------------------------|---------------------------------------------------------|-----------------------------------------|------------------------------------------------|--|--|
| Tal & 10:00<br>NÁZVY PŘÍSTUPOVÝCH BODŮ PŘIDAT |                                                         |                                         | UPRAVIT PŘÍSTUPOVÝ Uložit                      |  |  |
| T-Mobile Internet<br>internet t-mobile.cz     | Jméno<br>TMC2 Internet                                  | Port MMS<br>Nenastaveno                 | Vyřadit                                        |  |  |
| T-Mobile MMS<br>mms.1-mobile.cz               | APN<br>Internet 3 include da                            | MCC 220                                 | typ ověřování                                  |  |  |
|                                               | Proxy<br>Nenastaveno                                    | MNC<br>01                               | Typ příst, bodu                                |  |  |
|                                               | Port<br>Nenastaveno                                     | Typ ověřování<br>Nenastaveno            | defaultaupi<br>Protokol přístupového bodu      |  |  |
|                                               | Uživatelské jméno                                       | Typ příst, bodu<br>defaut,supi          | ihu<br>Protokol přístupového bodu při rosminou |  |  |
|                                               | Heslo                                                   | Protokol přístupového bodu<br>IPed      | P4<br>Zappout/weonet-afistupové.bod            |  |  |
|                                               | Server<br>Nenastaveno                                   | Protokol přístupového bodu při roamingu | Protune ( Nosič                                |  |  |
|                                               | MMSC<br>Nenasteveno                                     | Zapnout/vypnout přístupový bod          | Nespecifikováno                                |  |  |
|                                               | Server proxy MMS<br>Nenastaveno                         | Nosič<br>Nespecifikovino                | 2.6m                                           |  |  |
| 2 0 4                                         | Don't MMS                                               | Tvo operátora mobiloi virtuálni sitě    |                                                |  |  |

údaje dle naší

obrazovky. Do pole heslo napíšete gprs.

Q Hedat 🔹 🛞 < PŘIPOJENÍ Q < MOBILNÍ SÍTĚ Pfipojeni W-F, Buetooth, Poultr dat, Rebes Letadlo Wi-Fi Datový roaming 0.00 Používaní mobilních dat při marringu může mít PEpote se k sitim WI-FL Zvuky a vibrace Bluetooth VOLTE nioa komunikaci pomoci dat UTE. 0 Zyuky, Vibrace, N dalekým zalizením Plipoite se li ne Bluetooth. Oznámení Wi-Fi volání Umožňuje použit oké Wi-Fi k votání o přijímání 💦 🔊 Použití dat Zobrazení Režim Letadlo ho evitia, Domovská obrazovka 0 Režim sitě Vypne volání, zprávy a Mobění data. ticky připojit) Pozadí a motivy NFC a platba Názvy přístupových bodů 0.00 threadfuje providélit motélní plathy, szillet data a číst rebo zapisovat značky NPC. Rozšířené funkce Siťovi operátoři Mobilní hotspot a Sdílení přip. Údržba zařízení e Dichitté, Paméř, Zabeznečení zařízení Mobilní sítě Aplikace Správce SIM karet of aplikase, Oprávnihi aplikace Zamknout displej Umístění 0 Vysoká přesnost Biometrika a zabezpečení Další nastavení připojení mobilei rafir. . . . . . 2 . . . . .

12.4810.00

12.4810.00

12.4810.00

ťuknete na *Další*.

#### Přihlášení a odhlášení Wi-Fi sítě

Připojeni

Oznámeni

Zobrazeni

Aplikace

Připojení.

12

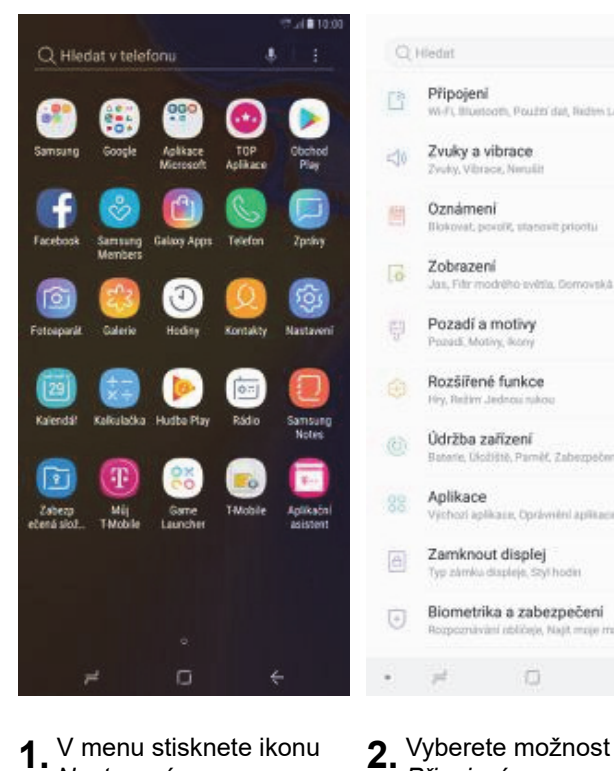

V menu stisknete ikonu 1 Nastavení.

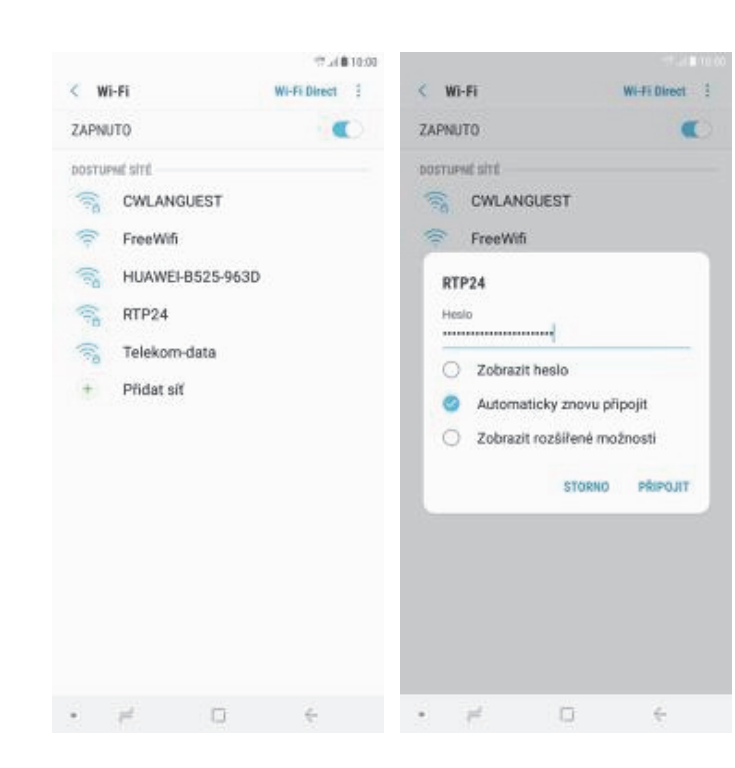

- 5. Telefon začne automaticky vyhledávat okolní Wi-Fi sítě. Ťuknutím na vybranou Wi-Fi síť odešlete požadavek na připojení.
- 6. V případě, že se jedná o zabezpečenou Wi-Fi síť je třeba zadat heslo a stisknout tlačítko PŘIPOJIT.

- 10.4810-00 10.4810-00 2.4810-00 . 0 < PŘIPOJENÍ < Wi-Fi WHIP Direct 1 **VYPNUTO** Wi-Fi 0.00 ne h sitim Wi-Fi Choete-li zobrazit dostupné sítě, zapněte Wi-Fi, Pokud máte nějaké dotazy nebo potíže týkající se používání Wi-Fi, kontaktujte nás Zvuky a vibrace Bluetooth 0.00 Aby byla zvýšena přesnost určování polol Auf bys zvysena piesinar arcovan pototy, aplikace a služby mohou vyhledávat stě Wi-Fi. Pokud choste i tehdy, když je vypnuté Wi-Fi. Pokud choste tuto funkci vypnout, vypněte možnost Vyhledávání přes Wi-Fi v nastavení Zvýšit Použití dat Režim Letadlo 0 presnost. avy a Mobění data Pozadí a motivy NFC a platba 0.00 Umožňuje provádět motství platby, sztilet data a číst rebo zapisovat značky NPC Rozšířené funkce Mobilni hotspot a Sdileni přip. Údržba zařízení Mobilní sítě Správce SIM karet Zamknout displej Umístění . Biometrika a zabezpečení Další nastavení připojení
  - 3. Zvolíte Wi-Fi.
- 4. Wi-Fi zapnete/vypnete stisknutím vypínače v horní liště.

### Zap./Vyp. přístupového bodu

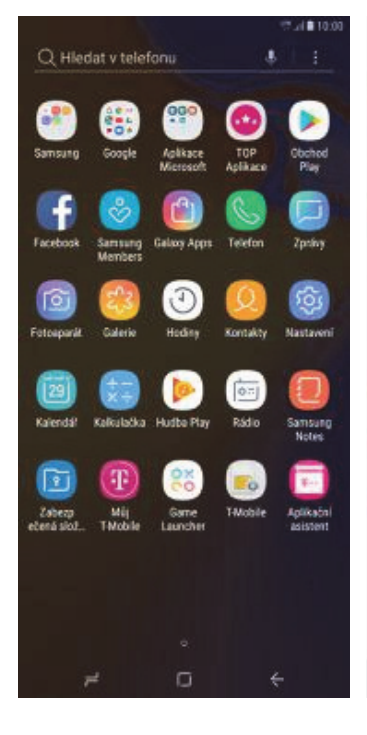

V menu stisknete ikonu 1. Mantavaní

| Nastavení.                                                                                                    | Připojení.                                                                                                    | Sdílení přip.                                                                                                    | hotspot.                                                                                  |
|----------------------------------------------------------------------------------------------------|----------------------------------------------------------------------------------------------------|----------------------------------------------------------------------------------------------------|-------------------------------------------------------------------------------------------|
| で」(第1650<br>2 NODIL NE VOTEDOT                                                                                                    |                                                                                                    | 101000 🔤 👘 🖓 (0.10)                                                                                                    |                                                                                           |
|                                                                                                    | MOBILINI HOTSPOT                                                                                                    | Povolená zařízení                                                                                                    | C MOBILNI HOTSPOT                                                                         |
| VYPNUTO                                                                                                    | ZAPNUTO                                                                                                    | ZAPNUTO Konfigurovat Mobilni hotspot                                                                                                    | ZAPNUTO                                                                                   |
| AndroidAP325F     Povoli phpojeni vliem zafizenim                                                                                                    | AndroidAP325F     Povoli připojení vliem zařizením                                                                                                   | Androic     Povoli pi     Nast. čas. limitu                                                                                                    | AndroidAP325F     Posoil phoseni vitem zalitenim                                          |
| Hesio<br>any7495                                                                                                    | Hesio<br>pov/2495                                                                                                    | Hesio<br>torv7495                                                                                                    | Konfigurovat Mobilni hotspot                                                              |
| NAPOVEDA                                                                                                    | Přepouská zařízení<br>Přepouská z jitrých zařízení<br>1. Zapnéte v zařízení Wi-Fi.<br>2. Vyberte v seznarnu dostupných stíl Wi-Fi<br>Activida 197552 | PRIPOJENÁ ZAŘIZENÍ<br>Žádná zařízení<br>přispojování z jstříce zařízení<br>1. Zapněte v zařízení Wi-Fi.<br>2. Vyberte v seznamu dostupných síti Wi-Fi<br>Acetevide27555 | Skrýt mé zařizení<br>Zobezpečesi<br>WPA2 PSK ▼<br>Hesio<br>sxvv7495                       |
| Pomocí Mobilního hotspötu proměnite telefon<br>v přistupový bod Wi-FL Pomocí mobilních dat<br>telefonu se bude mocí k internetu připojit a<br>používat ho až 10 dalších zařízení.<br>Připojení můžete omezil pouze na povolená<br>zařízení. | <ol> <li>Připoje se k AndroidAP325F zadáním he<br/>sxvv7495.</li> </ol>                                                                              | <ul> <li>Austraumracer,<br/>3. Připoje se k AndroidAP325F zadáním hesla<br/>sxvv7495.</li> </ul>                                                                        | Zadejte heslo o délce alespoñ il znaků.     Zobrazit rozšířené možnosti     storno uLOŽIT |
| Používání Mobilního hotspotu zvyšuje spotřebu<br>energie z baterie a využití dat.<br>Chotel li změnit konfiguraci pro Mobilní hotspot,<br>Veznáhova telšího Pollí zvákovat a vykota                                                         |                                                                                                    |                                                                                                    |                                                                                           |
| • # D +                                                                                                    | • # D 6                                                                                                    | • # D +                                                                                                    | • # 0 6                                                                                   |

ļ zapnete/vypnete stisknutím vypínače v horní liště.

Nastavení e-mailu

- nastavení provedete stisknutím tlačítka Další.
- Konfigurovat Mobilní hotspot.
- stisknutím tlačítka ULOŽIT.

### 2. Vyberete možnost

7.4810:00

< PŘIPOJENÍ

e ne k sitim Wi-FL

Wi-Fi

Bluetooth

Phpojte se k Bluetooth

Použití dat

Režim Letadlo

NFC a platba

Mobilní sítě

Umístění

Správce SIM karet

Další nastavení připojení

3. Zvolíte Mobilní hotspot a

/sprie volání, zprávy a Mobění data.

Umožňuje provádět motskyl platby, sztilet slate a číst nebo zaprovet značky NPC

Mobilní hotspot a Sdílení přip.

. (2)

ovská obražovka

n, Poultri dat, Ridten Letistic

diété, Pamèř, Zabezpečení zařízení

ar, Oprävméni aplikacia

Připojení

Oznámení

Zobrazení

Pozadí a motivy

Rozšířené funkce

Údržba zařízení

Zamknout displej

Biometrika a zabezpečení

Aplikace

=10

14

6

Zvuky a vibrace

10:00

0.0

0

0

0.00

•

Q

12.4810.00

0.0

0.00

< MOBILNÍ HOTSPOT A SDÍLENÍ PŘIP.

Mobilní hotspot

Sdilení připojení Bluetooth

Sdileni přip. přes USB

4. Dále zvolíte Mobilní

#### seznam.cz

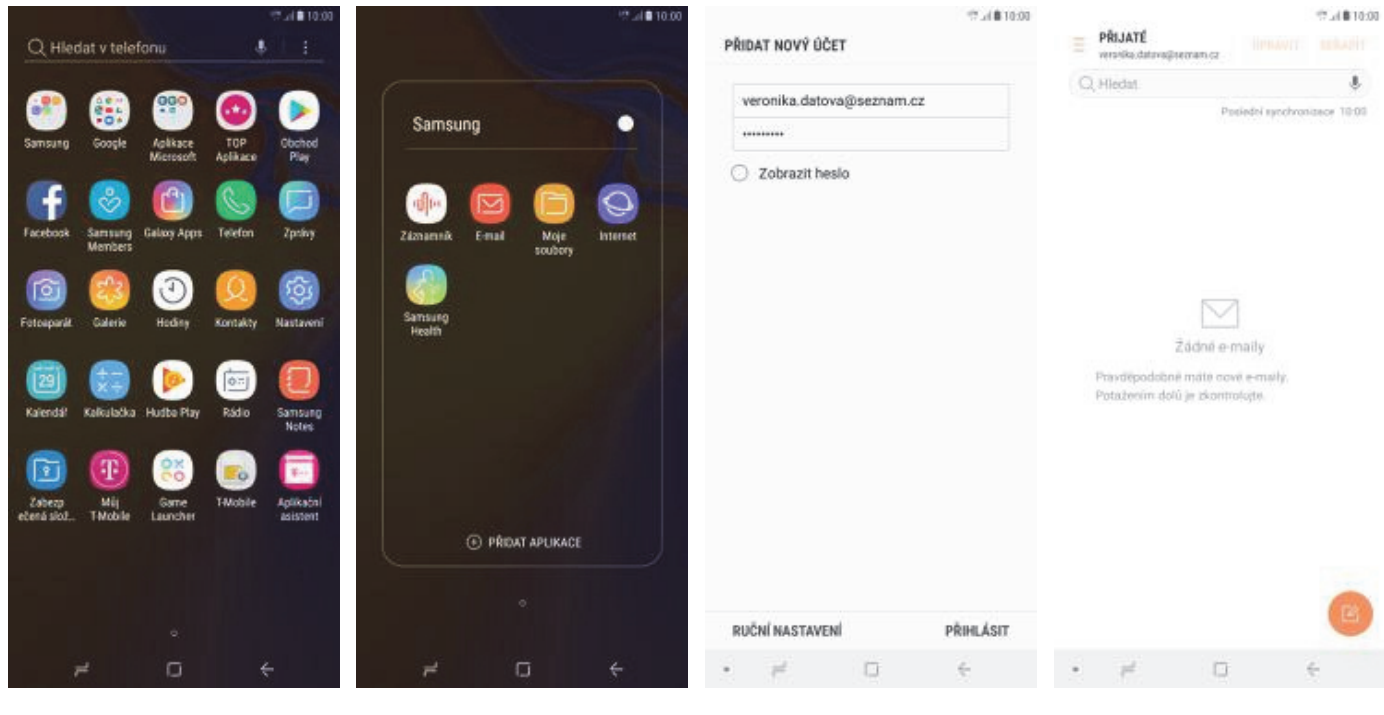

1. V menu otevřete složku Samsung.

centrum.cz

2. Stisknete ikonu E-mail.

0

3. Vyplníte vaši e-mailovou adresu, heslo a ťuknete na PŘIHLÁSIT.

PŘIDAT NOVÝ ÚČET

RUČNÍ NASTAVENÍ

..... Zobrazit heslo

veronika.datova@centrum.cz

2.4810.00

PŘIJATÉ

Q Hiedat

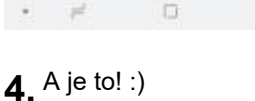

stream or

Potaženim dolů je zkontrolujte

12.4810.00

Ł

ecy 10:00

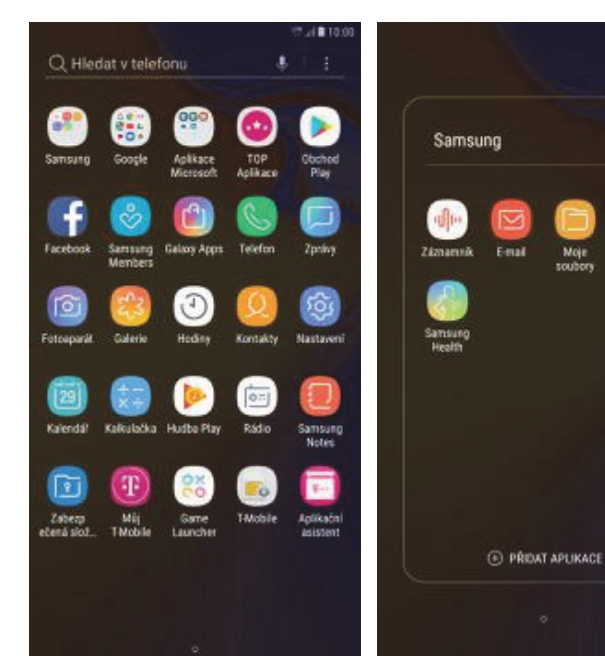

- 1. V menu otevřete složku Samsung.
- 2. Stisknete ikonu E-mail.
- 3. Vyplníte vaši e-mailovou adresu, heslo a ťuknete na PŘIHLÁSIT.

PRIHLÁSIT

4. A je to! :)

#### volny.cz

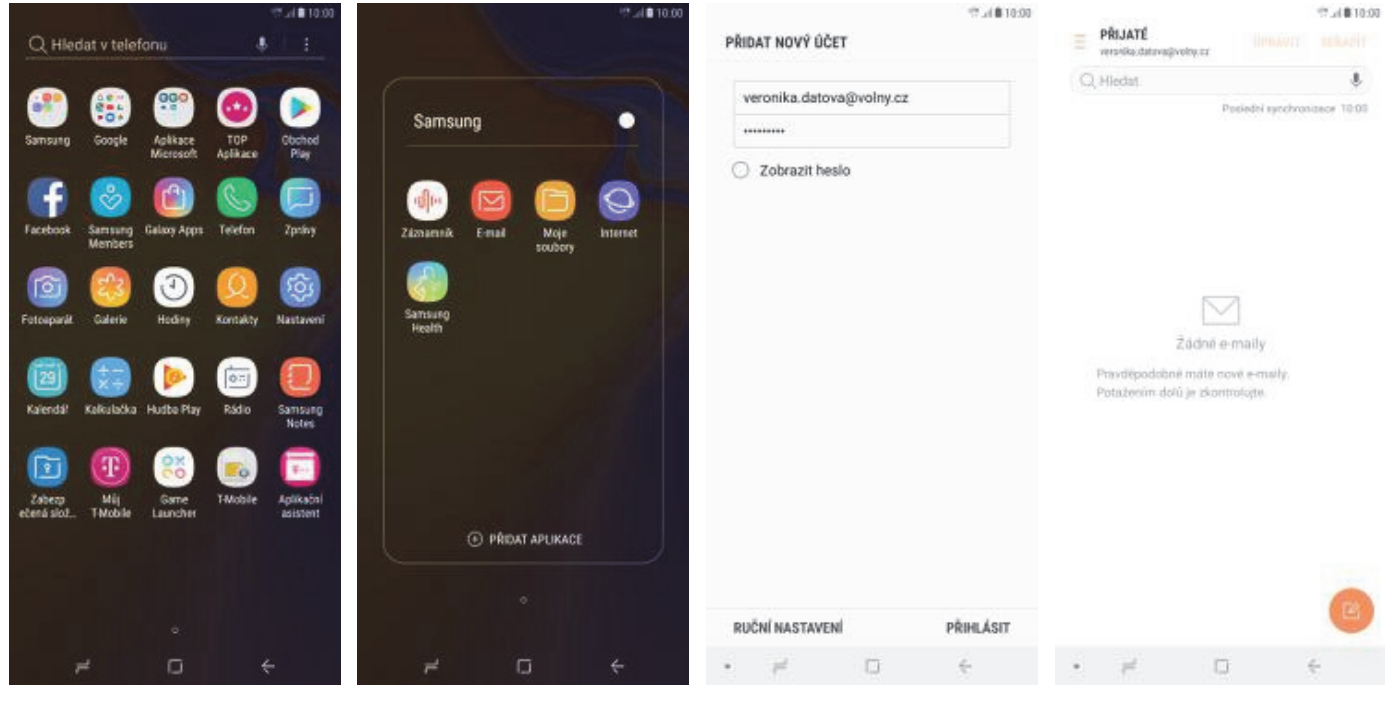

- **1.** V menu otevřete složku *Samsung*.
- **2.** V menu stisknete ikonu *E-mail*.
- **3.** Vyplníte vaši e-mailovou adresu, heslo a ťuknete na *PŘIHLÁSIT*.

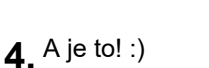

#### outlook.cz

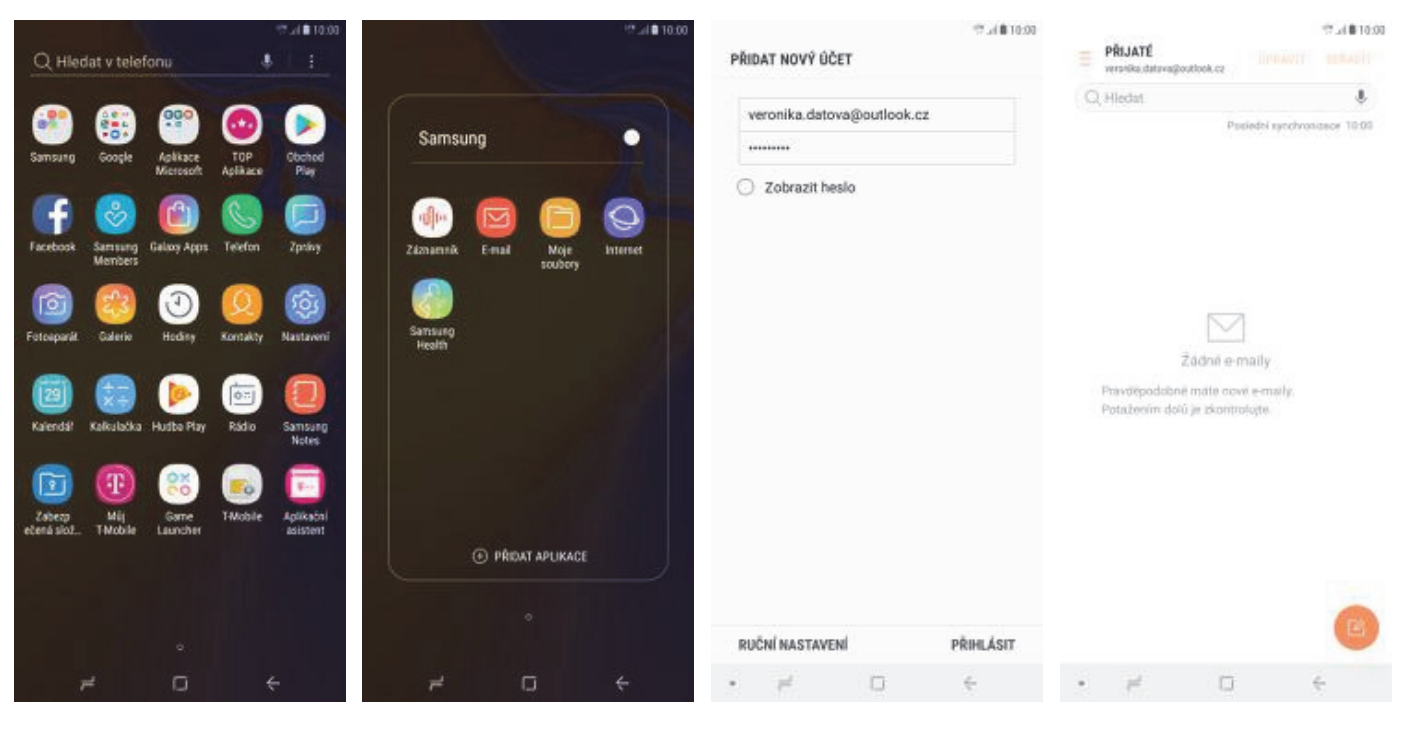

- **1.** V menu otevřete složku *Samsung*.
- **2.** V menu stisknete ikonu *E-mail*.
- **3.** Vyplníte vaši e-mailovou adresu, heslo a ťuknete na *PŘIHLÁSIT*.
  - **4.** A je to! :)

## Zabezpečení

#### Zapnutí PIN kódu

|                                   |                       |                                                                                                    | Sec. 10.00            |
|-----------------------------------|-----------------------|----------------------------------------------------------------------------------------------------|-----------------------|
| Q Hiedat v telefo                 | onu                   | 4                                                                                                    | :                     |
| Samsung Google                    | Aplikace<br>Microsoft | TOP<br>Aplikace                                                                                                    | Obchod<br>Play        |
| Facebook Samsung<br>Members       | Galaxy Apps           | Contraction Telefon                                                                                                    | Zpring                |
| Fotosparal Gulerie                | (1)<br>Hođey          | (Q)<br>Kontakty                                                                                                    | Rastaveni             |
| Kalenda <sup>l</sup> Kalkuločka   | b<br>Hudbe Play       | Rádio                                                                                                    | Samsung<br>Notes      |
| Zabeza Mij<br>etená sioz. THobile | Garre<br>Launcher     | of the second second se | Aplikačni<br>Asistent |
|                                   |                       |                                                                                                    |                       |
|                                   |                       |                                                                                                    |                       |
| 7                                 | o                     | ÷                                                                                                    |                       |

**1.** V menu stisknete ikonu *Nastavení*.

| 空山(自105                                                                               | 00 at 12 at 12 at |
|---------------------------------------------------------------------------------------|----------------------------------------------------------------------------------------------------|
| < NASTAVENÍ ZÁMKU SIM KARTY                                                           | < NASTAVENÍ ZÁMKU SIM KARTY                                                                                                    |
| Zamknout SIM kartu<br>K odslekování a posliti SIM karty vyžaduje PIN<br>kód SIM karty | Zamknout SIM kartu<br>K odbiskosini a použiti SIM karty vyžaskije Pita<br>kod SIM karty                                                                                                    |
| Zménit PIN kód SIM karty                                                              | Zménit PIN kód SIM karty                                                                                                    |
|                                                                                       | Zamknout SIM kartu<br>Zadejte aktuální PIN kód SIM karty.<br>Počet zbývajících pokusů: 3.                                                                                                    |
|                                                                                       | STORNO OK                                                                                                    |
|                                                                                       |                                                                                                    |
|                                                                                       |                                                                                                    |
| • # D 6                                                                               | • # 0 ÷                                                                                                    |

- 5. PIN zapnete/vypnete stisknutím vypínače na konci řádku Zamknout SIM kartu.
- **6.** Nakonec zadáte PIN kód k vaší SIM kartě.

2. Vyberete možnost

Biometrika a

zabezpečení.

- 7.4810:00 12.4810.00 10.00 \* (2) Q < DALŠÍ NASTAVENÍ ZABEZPEČENÍ Q Hiedat < BIOMETRIKA A ZABEZPEČENÍ 1. listopadu 2018 ZÁNEK SIM KARTY Aplikace Instalovat neznámé aplikace Nastavit zámek SIM karty Zamknout displej Zabezpečená složka HESLA Viditelná hesla Biometrika a zabezpečeni 0 znaky hesta pli jejich zadáváni Monitor oprávnění aplikací ď SLUŽBA AKTUALIZACE ZABEZPEČENÍ Cloud a účty Zāloha a obnoveni. Smart Swit Zabezpečené spuštění Aktual. zásad zabezpečení Google G Šifrovat SD kartu Odesílat zprávy o zabezpečení Usnadnění dou odesilány zprávy o zabezpečení olečnosti Samoung prostřednictvím Wi-Fi za elem atralýzy hrozeti. Všechny zprávy budou . Obecná správa Další nastavení zabezpečení SPRAW ZARIZENI Aktualizace softwaru HLEDÁTE NÉCO? Aplikace správce zařízení TYP ZÁMKU DISPLEJE Uživatelská příručka ZÁLOHA A OBNOVENÍ ÚLOŽIŠTÉ PŘIHLAŠOVACÍCH ÚDAJÚ ZABEZPEČENÍ ZAŘÍZENÍ O telefonu Typ úložiště UMISTEN
  - **3.** Dále zvolíte *Další* nastavení zabezpečení.
- **4.** Poté vyberete Nastavit zámek SIM karty.

#### Změna PIN kódu

|                              |                           |                 | 10.00                |
|------------------------------|---------------------------|-----------------|----------------------|
| Q Hiedat v t                 | elefonu                   | \$              | 1                    |
| Sameung Goo                  | gle Aplitace<br>Microsoft | TOP<br>Aplikace | bchod<br>Play        |
| Facebook Sams<br>Mem         | ang Galooy Appre          | Telefon 2       | (policy              |
| Fotosparkt Gale              | rie Hoding                | Kontakty Na     | staveni              |
| Talendal Kalkul              | aska Hudbe Play           | Rádio Sa        | ()<br>msung<br>Notes |
| Zabezp Mi<br>etená siož. Tho | Garre<br>bile Launcher    | THADDIE AC      | tikačni<br>sistent   |
|                              |                           |                 |                      |
|                              |                           |                 |                      |
| r#                           | o                         | ÷               |                      |

V menu stisknete ikonu 1. Nastavení.

| 17.(B)                                                                                  | 10:00                                                                                                    |
|-----------------------------------------------------------------------------------------|----------------------------------------------------------------------------------------------------|
| KASTAVENÍ ZÁMKU SIM KARTY                                                               | < NASTAVENÍ ZÁMKU SIM KARTY                                                                                   |
| Zamknout SIM kartu<br>K odolokování a posizití SIM karty vyžaduje PIN<br>kód SIM karty. | Zarnknout SIM kartu<br>K odobkování a postřil SM karty vybatkýc PH                                            |
| Zménit PIN kód SIM karty                                                                | Zménit PIN kód SIM karty                                                                                      |
|                                                                                         | PIN kód SIM karty<br>Zadejte aktuální PIN kód SIM karty.<br>Počet zbývajících pokusů: 3.<br>+++-<br>STORNO OK |
|                                                                                         |                                                                                                    |
| • # 0 ÷                                                                                 | • # D ÷                                                                                                    |

- 5. Zde zvolíte Změnit PIN kód SIM karty.
- 6. Nakonec zadáte aktuální a poté i nový PIN.

Biometrika a zabezpečení.

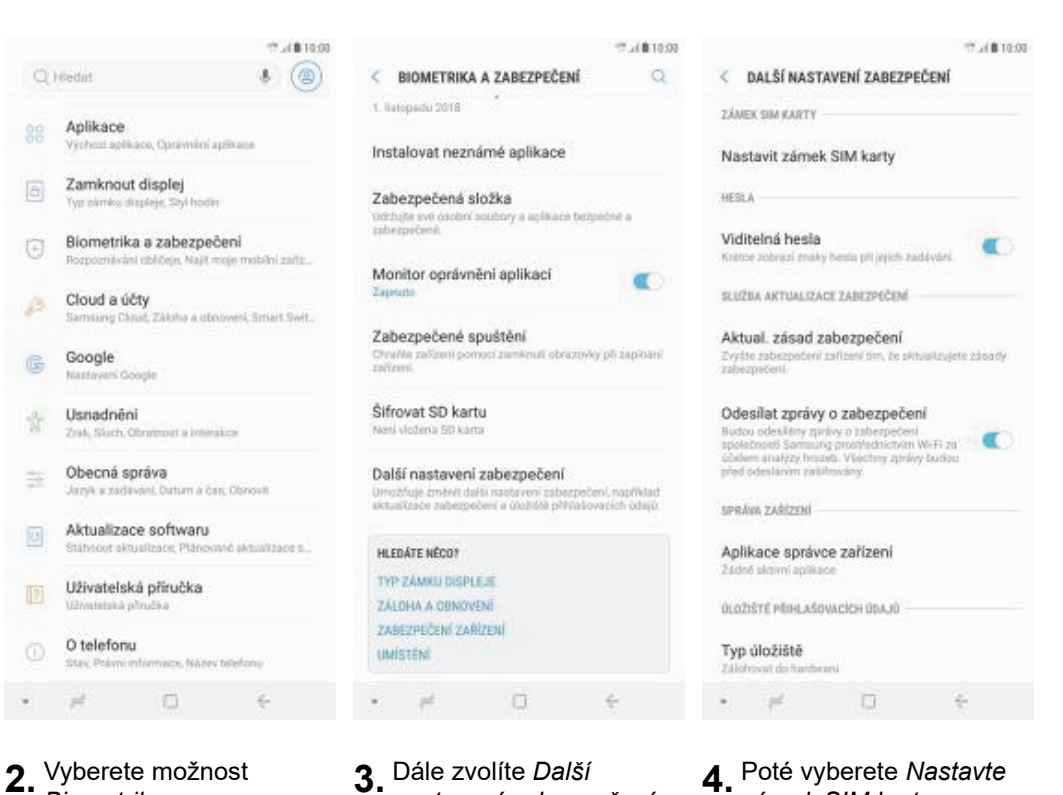

- Dále zvolíte Další 3 nastavení zabezpečení.
- **4.** Poté vyberete *Nastavte zámek SIM karty*.

### Nastavení rozpoznání obličeje

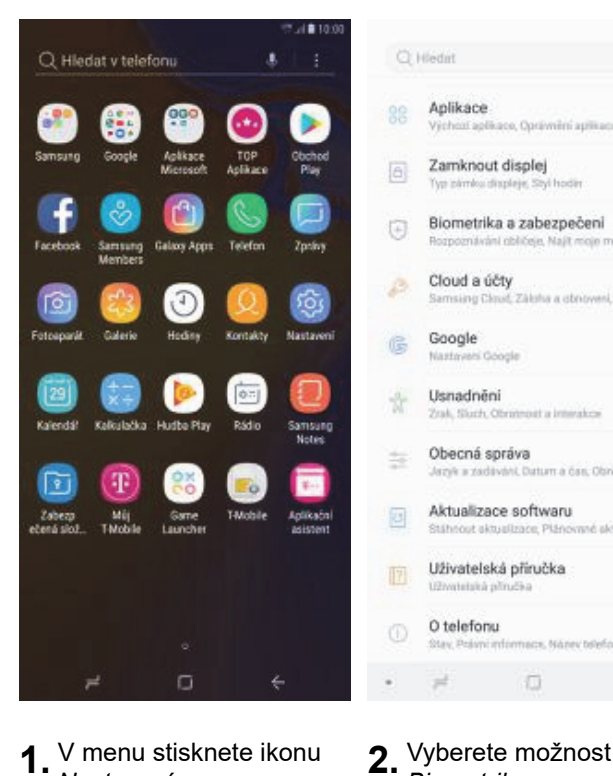

- V menu stisknete ikonu 1 Nastavení.
- NASTAVTE ZABEZPEČENÝ ZÁME 1 Než zaregistrujete obličej, nastavte typ zabezpečeného zámku displeje (Znak, nebo Heslo). Zapamatujte si je. Budete je muset po k odemknutí telefonu po restartování přiležitostně někdy jindy, aby bylo zaji Znak PIN kód Heslo Vysolió zabez; # D

Biometrika a

zabezpečení.

- 5. Zvolíte si záložní zabezpečení pro rozpoznání obličeje a pokračujete dle instrukcí.
- 6. Dle instrukcí si nasnímáte obličej.
- 7. Po nasnímání obličeje stikněte OK.
- 8. Nakonec si ještě nastavíte odemknutí telefonu obličejeme tím, že potvrdíte ZAPNOUT.

- Dále zvolíte Rozpoznání 3 obličeje.
- Poté stisknete tlačítko 4 POKRAČOVAT.

2.4810-00

| 10.00 F                       |                     |                                                  | -1.                      | DW01                         | μι ε ιδί κατο                                                     | การเล่นล่ะย่                                                   |                                                | 740                  | NOUT OPENN                          | NUTÍ OB JÖ     | 18.00 C (0.00                  | 0:00 |
|-------------------------------|---------------------|--------------------------------------------------|--------------------------|------------------------------|-------------------------------------------------------------------|----------------------------------------------------------------|------------------------------------------------|----------------------|-------------------------------------|----------------|--------------------------------|------|
| D DISPLEJE                    |                     | ( -                                              | 2                        | ZAP                          | NUTO                                                              | ULNAVANI                                                       | •                                              | Oblik                | ej byl zaregist                     | rován.         | LJEM                           |      |
| PIN kód<br>ažit<br>a<br>štěno | Mäte na             | asazené brýte?                                   |                          | Rych<br>zabe<br>vide<br>jako | ilejši rozpozn<br>szpečeni, čimi<br>o nebo obrázi<br>váš obličej. | ávání zvýšil rychil<br>t se zvýšil pravděp<br>(k budou nespráv | st, ale sniží<br>odobnost, že<br>né rozpoznány | Zapr<br>použ<br>Znak | iête Odemknut<br>it k odemknut<br>i | ti obličejem a | i budete moci<br>imetriku nebo |      |
|                               | Pokud v<br>abyste i | vētšinou nosite bryle,<br>dosāhli nejlepšich výs | iasadte si je,<br>ledkû. |                              |                                                                   |                                                                |                                                |                      |                                     |                |                                |      |
|                               | 0                   | Ano                                              |                          |                              |                                                                   |                                                                |                                                |                      |                                     |                |                                |      |
|                               | ۲                   | Ne                                               |                          |                              |                                                                   |                                                                |                                                |                      |                                     |                |                                |      |
|                               |                     | POKRAČOVA                                        | 7                        |                              |                                                                   | ок                                                             |                                                |                      | TEĎ NE                              |                | ZAPNOUT                        |      |
| ÷                             |                     | e 0                                              | ÷                        |                              | 1                                                                 | 0                                                              | ÷                                              |                      | <i>e</i> -                          |                | ÷                              |      |
|                               |                     |                                                  |                          |                              |                                                                   |                                                                |                                                |                      |                                     |                |                                |      |

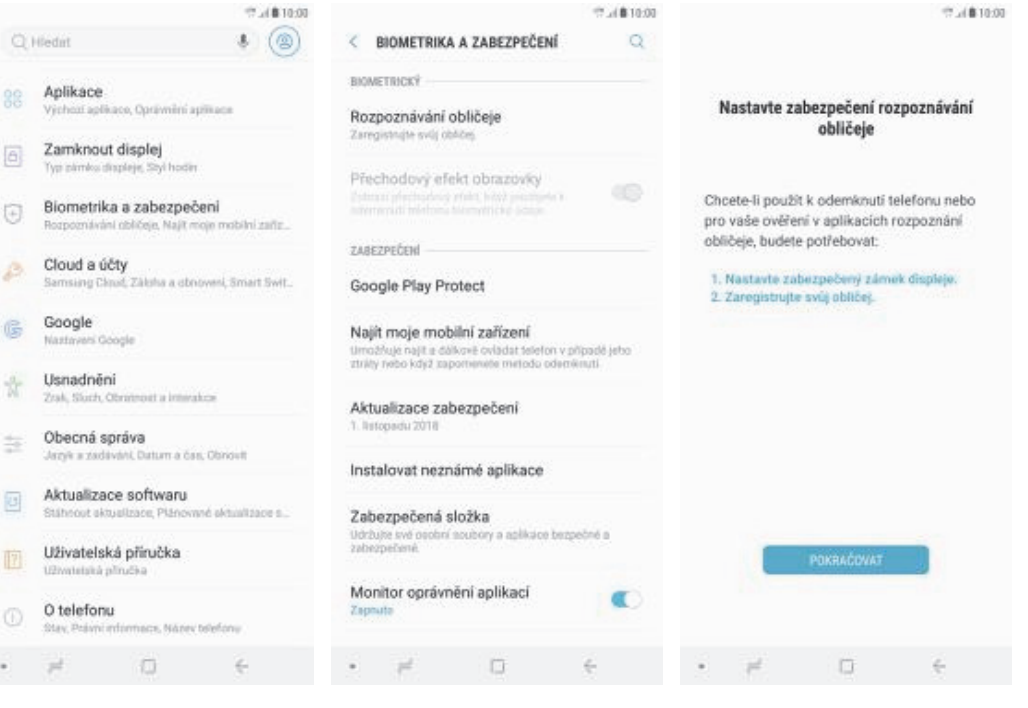

2.4810-00

### Reset přístroje do továrního nastavení

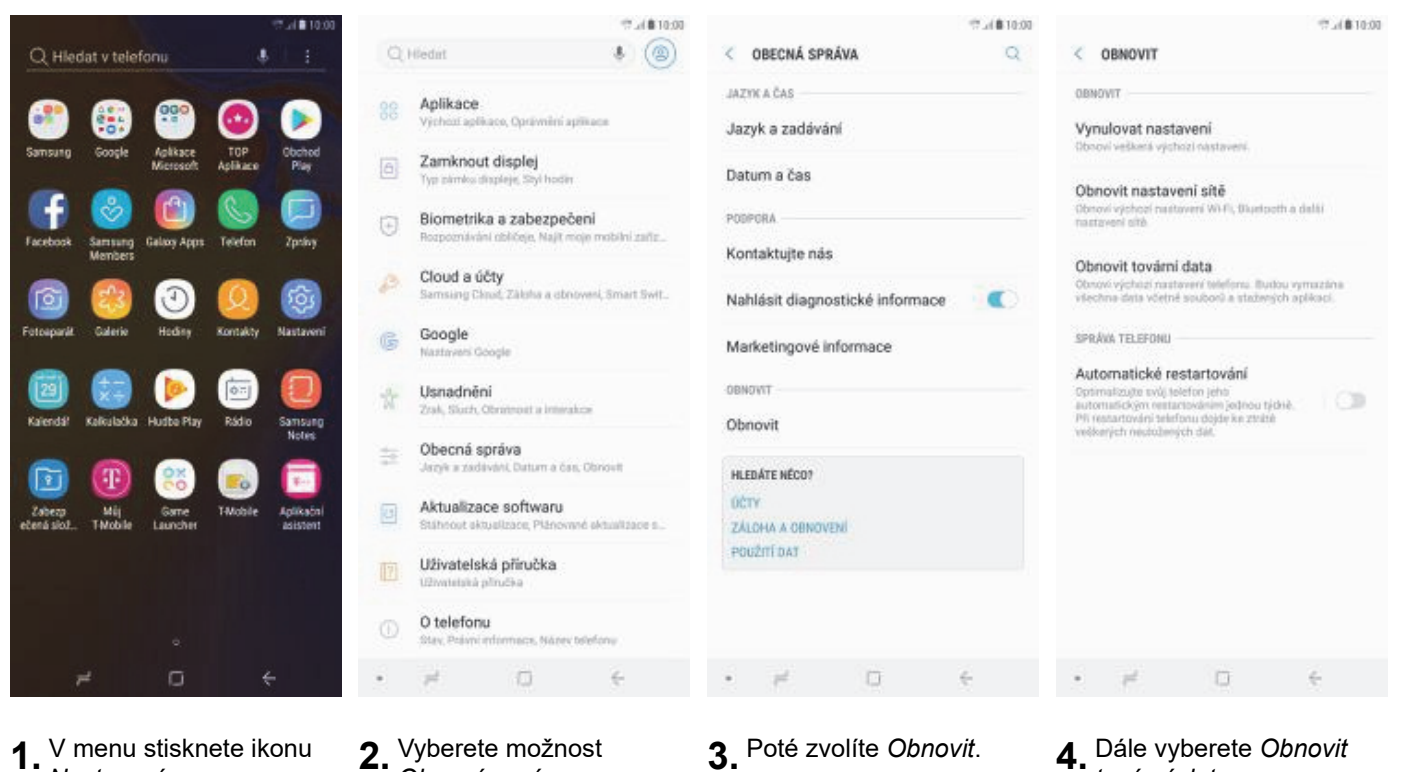

.4810:00

V menu stisknete ikonu 1. Nastavení.

|   |                                            |                                                            |                                                          | 10:00                           |          |                                   |                                      | 12.4810               |
|---|--------------------------------------------|------------------------------------------------------------|----------------------------------------------------------|---------------------------------|----------|-----------------------------------|--------------------------------------|-----------------------|
| < | OB                                         | NOVIT TO                                                   | VÁRNÍ DATA                                               |                                 | <        | OBNOVIT TO                        | OVÁRNÍ DATA                          |                       |
| ( | 9                                          | Samsung                                                    | Internet                                                 |                                 | V        | echny vaše os                     | obni informace a                     | staženě               |
| ( | 3                                          | Samsung                                                    | Members                                                  |                                 | ap<br>ob | likace budou v<br>novit.          | ymazány a nebu                       | de možné je           |
| 1 |                                            | Samsung                                                    | Notes                                                    |                                 | Da       | rta, byla záloho                  | ivária na SD karti                   | i, nebudou            |
|   | di-                                        | Záznamn                                                    | ik.                                                      |                                 | sn<br>ka | nazána. Po res<br>rty pornoci apl | etování můžete c<br>ikace Smart Swit | bnovit data SD<br>ch. |
| 1 | 4                                          | Disk                                                       |                                                          |                                 |          |                                   |                                      |                       |
|   |                                            | Duo                                                        |                                                          |                                 |          | 0                                 | OSSTRANTIVÉE                         |                       |
|   |                                            | Filmy Go                                                   | ogle Play                                                |                                 |          |                                   |                                      |                       |
|   | *                                          | Fotky                                                      |                                                          |                                 |          |                                   |                                      |                       |
|   |                                            | Hudba G                                                    | oogle Play                                               |                                 |          |                                   |                                      |                       |
|   | TIP<br>Můžeti<br>dat sa<br>reseto<br>SMART | e použit aplil<br>SD kartu rei<br>vánim telefo<br>r SWITCH | kaci Smart Switch<br>oo pamefové zařío<br>na.<br>ODKOVIT | pro zálohování<br>rení USB před |          |                                   |                                      |                       |
|   |                                            | e .                                                        | 0                                                        | €                               |          | #                                 | 0                                    | ÷                     |
| 5 | St<br>O                                    | iskne<br>BNO\                                              | te tlačítk<br>/I <i>T</i> .                              | 0                               | 6.       | Nakone<br>tlačítko                | ec stiskne<br>ODSTR                  | ete<br>ANIT           |

VŠE.

Obecná správa.

## **Aplikace**

- 3. Poté zvolíte Obnovit.
- 4. Dále vyberete Obnovit tovární data.

### Založení účtu a stažení aplikace

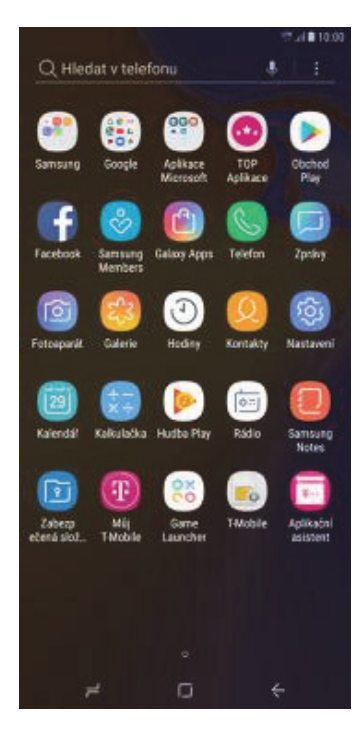

**1.** V menu stisknete ikonu *Obchod Play* a dále postupujte podle video návodu, který naleznete <u>zde</u>.

### Ostatní

### Změna pozadí displeje

|                                       |                  |          | 10.00                 |
|---------------------------------------|------------------|----------|-----------------------|
| Q Hiedat v telef                      | ionu             | *        |                       |
| 🕐 🛞                                   |                  | 0        |                       |
| Samsung Google                        | Microsoft        | Aplikace | Play                  |
| Evelorit Services                     | Calves Ares      | Co.      | D                     |
| Members                               |                  | Techan   | (hear)                |
| i i i i i i i i i i i i i i i i i i i |                  | (Q)      | Rest aveni            |
|                                       |                  |          |                       |
| <b>1</b>                              |                  | 10       | 0                     |
| Kalendal Kalkulaška                   | Hudbe Play       | Rádio    | Samsung<br>Notes      |
| 🖸 🖸                                   | 88               | -        |                       |
| Zabezp Műj<br>ečená slož., TMobile    | Game<br>Launcher | TMobile  | Aplikačni<br>asistent |
|                                       |                  |          |                       |
|                                       |                  |          |                       |
|                                       |                  |          |                       |
| 7                                     | o                | ÷        |                       |

1. V menu stisknete ikonu Nastavení.

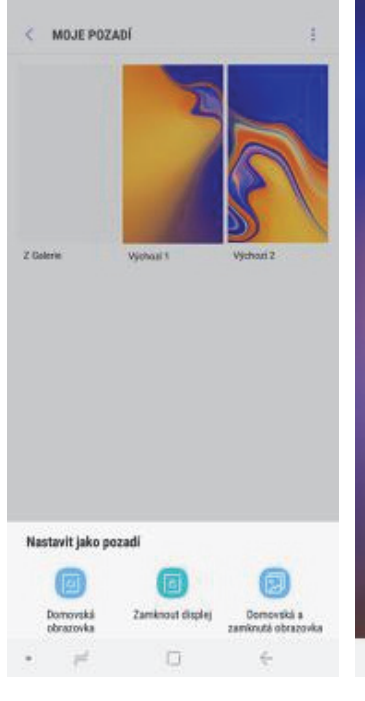

5. Dále zvolíte kde všude se má tapeta změnit.

**2.** Vyberete možnost *Pozadí a motivy*.

Q Hiedat

=10

14

6

Připojení

Oznámení

Zobrazení

Pozadí a motivy

Rozšířené funkce

Údržba zařízení

Zamknout displej

Aplikace

Zvuky a vibrace

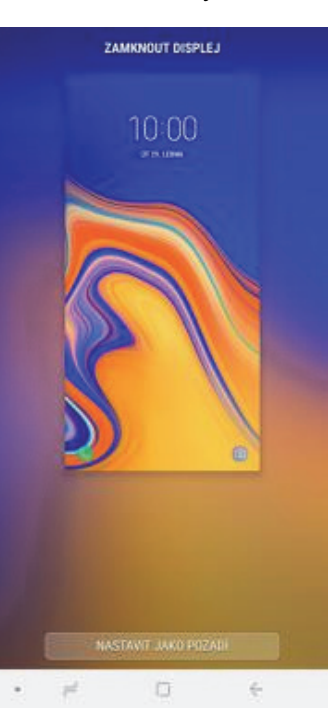

6. Nakonec stisknete tlačítko NASTAVIT JAKO POZADÍ.

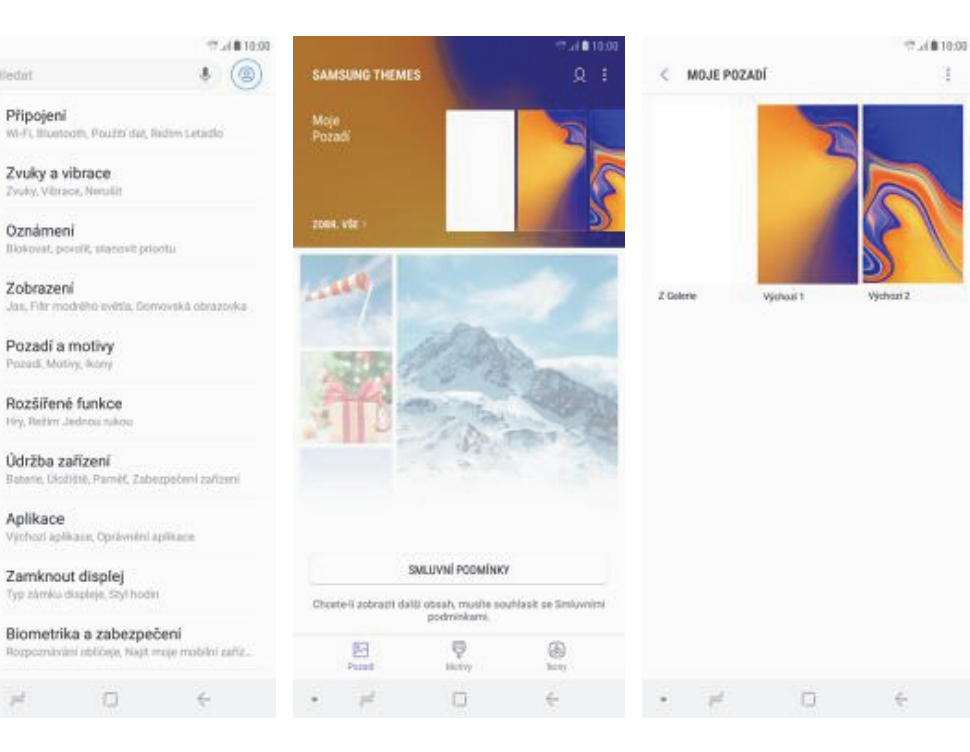

- 3. Zvolíte Moje pozadí.
- 4. Vyberte si novou tapetu.

#### Přidání ikony na plochu

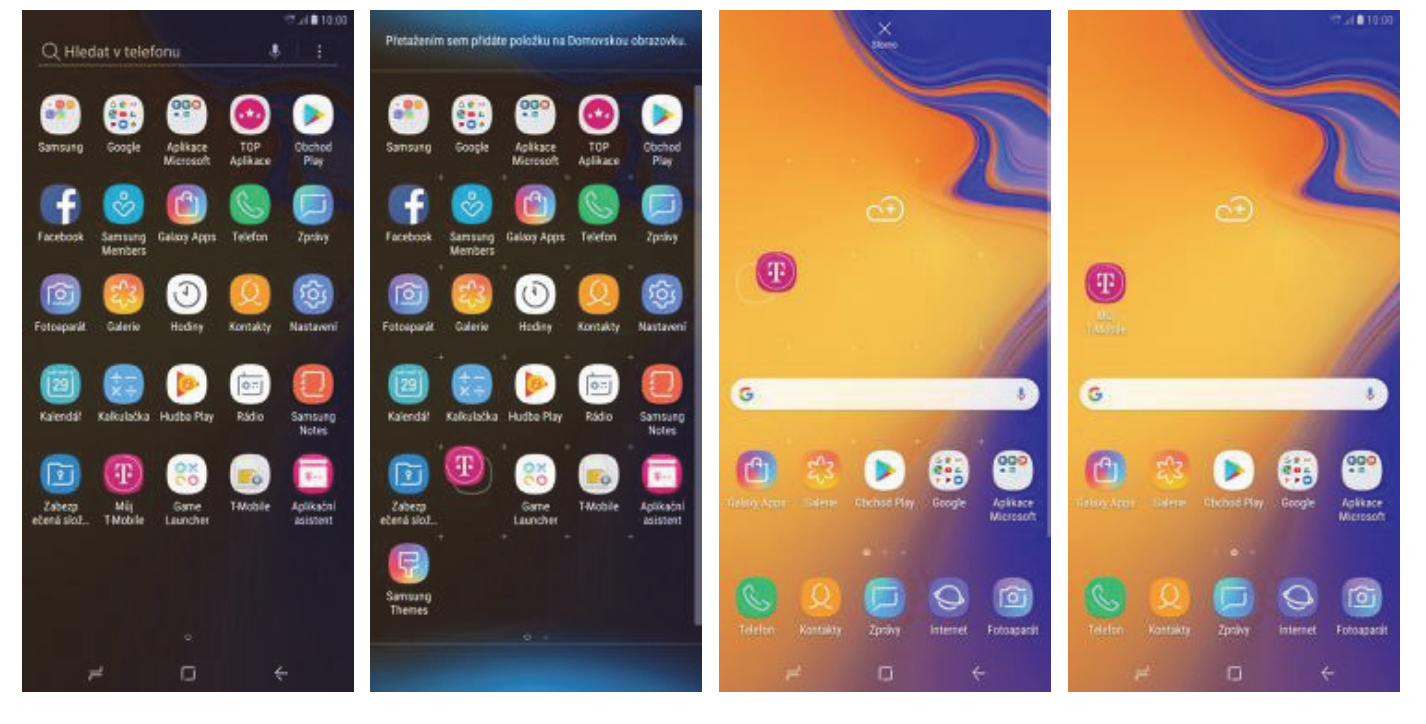

- V menu vyberete aplikaci, kterou chcete mít k dispozici na úvodní obrazovce a pár vteřin na ní podržíte prst.
- Až půjde s ikonou volně pohybovat, tak ji, za stálého přidržení, přetáhnete na horní řádek.
- Telefon vás přenese na úvodní obrazovku. Tažením ikonu přemístíte na libovolné místo.
- Celou akci dokončíte tím, že ikonu přestanete držet.

#### Odebrání ikony z plochy

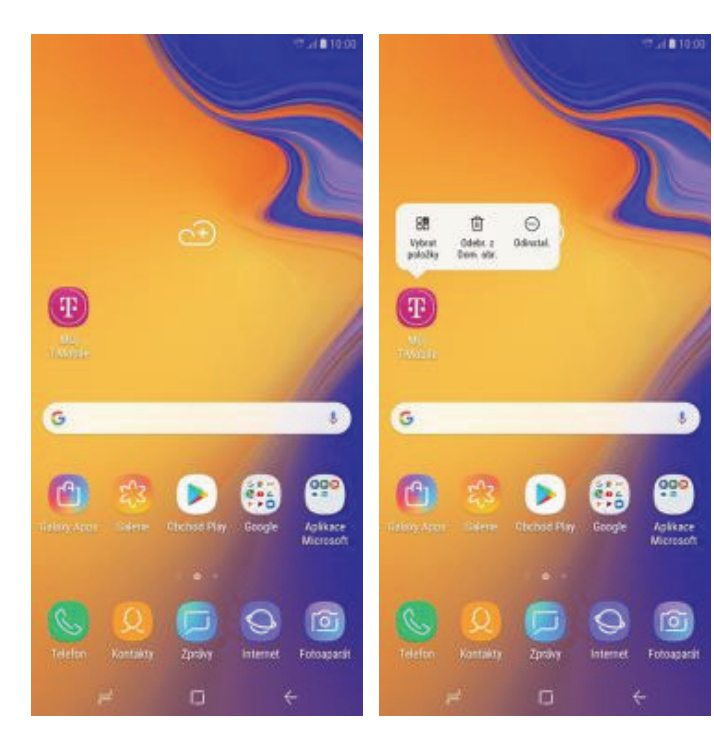

- 1. Přidržíte prst na ikoně, kterou chcete odebrat z plochy.
- **2.** Poté v nabídce zvolíte *Odebr. z Dom. obr.*

### Bluetooth - Zap./Vyp.

Ľ,

=

12

6

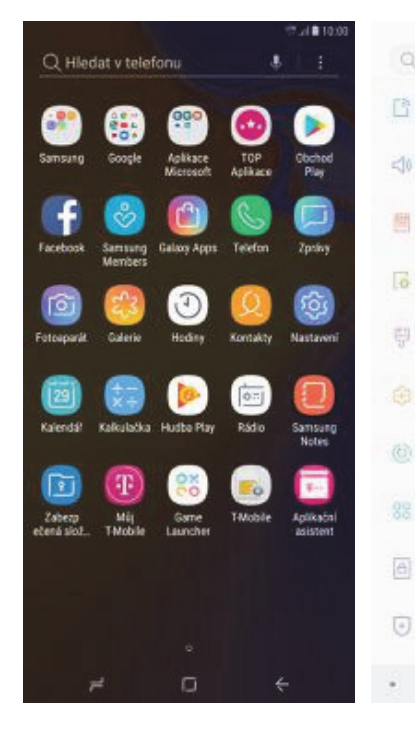

|                                                        | Tal#10:00                   |                                                                                                    | \$ 17.4810.00 |
|--------------------------------------------------------|-----------------------------|----------------------------------------------------------------------------------------------------|---------------|
| Hedat                                                  | * (2)                       | < PŘIPOJENÍ                                                                                         | Q             |
| Připojení<br>wi-Fi, Blustodh, Použní dat, I            | ixdon Letadlo               | Wi-Fi<br>Přpote se k stim Wi-Fi.                                                                    | 0             |
| Zvuky a vibrace<br>Zvuky, Vibrace, Nerulin             |                             | Bluetooth<br>Zapeute                                                                                |               |
| Oznámení<br>Nokovat, povoľé, stanovit pri              | petu                        | Použití dat                                                                                         |               |
| Zobrazení<br>Jas, Filmmodrého svitila, Dor             | novská obrazovka            | Režim Letadlo<br>Vypre volári, zprávy a Moběni data.                                                | 100           |
| Pozadí a motivy<br>Pozadí, Motivy, Rony                |                             | NFC a platba<br>timothuje provádit mobilní platby, sdělet<br>data a bist nebo zápisovat značky NFC. | CI)           |
| Rozšířené funkce<br>Hy, Rethy Jednou rukcu             |                             | Mobilní hotspot a Sdilení přip.                                                                     |               |
| Údržba zařízení<br>Baterie, Ukstitité, Parméř, Zab     | szpečeni zařízeni           | Mobilní sítě                                                                                        |               |
| Aplikace<br>Vjetezi aplikase, Oprávnění J              | aplikacie                   | Správce SIM karet                                                                                   |               |
| Zamknout displej<br>Typ zámka displeje, Szyl hodi      | n                           | Umistění<br>Vysoké přesnost                                                                         | •             |
| Biometrika a zabezpe<br>Rozpoznávání obličeje, Najit a | čeni<br>noje mobilni zaříz. | Dalši nastaveni připojeni                                                                           |               |
| × 0                                                    | 6                           | ພະເກລະກະ ພຽດກາ<br>• ສະ 🗇                                                                            | 4             |

1. V menu stisknete ikonu *Nastavení*.

2. Vyberete možnost *Připojení*.

3. Bluetooth

zapnete/vypnete stisknutím vypínače na konci řádku Bluethooth.

#### Bluetooth - párování přístrojů

Připojeni

Oznámeni

Zobrazeni

Pozadí a motivy

Rozšířené funkce

Údržba zařízení

Zamknout displej

Biometrika a zabezpečeni

Aplikace

Připojení.

14

Zvuky a vibrace

th dat. Red

dr. Zabernačeni začiter

HEEDAT

zda je zařízení Bluetooth v režimu

y nebo potíže týkající se používání

ZRUŠIT **DK** 

6

y se mohlo připojit. Pokud máte

.

1 Bluetooth

ZAPNUTO

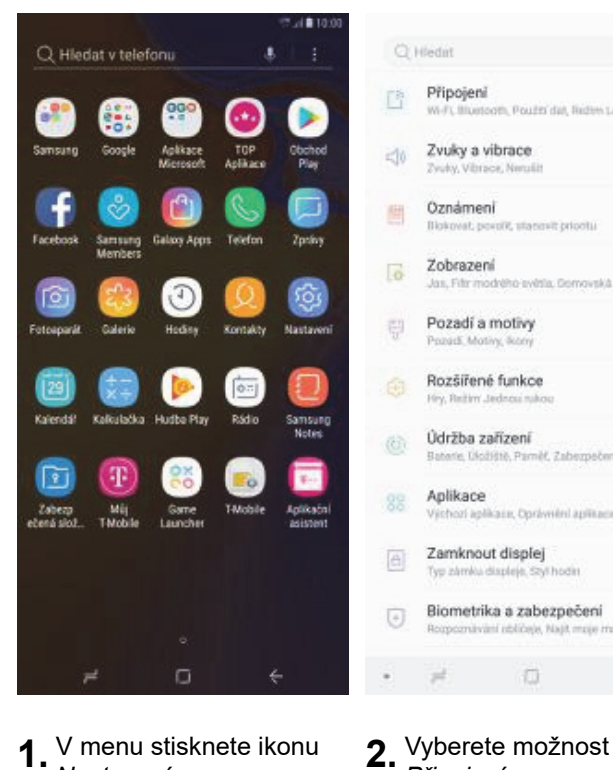

V menu stisknete ikonu 1 Nastavení.

|                                        |                                                                                   |                                                                   | \$ 17.4( <b>\$</b> 10:00                  |                      |                                                                                           |                                                                               |
|----------------------------------------|-----------------------------------------------------------------------------------|-------------------------------------------------------------------|-------------------------------------------|----------------------|-------------------------------------------------------------------------------------------|-------------------------------------------------------------------------------|
| < Bh                                   | uetooth                                                                           |                                                                   | HLEDAT 3                                  | <                    | Bluetooth                                                                                 |                                                                               |
| ZAPNU                                  | ITO                                                                               |                                                                   |                                           | Z/                   | PNUTO                                                                                     |                                                                               |
| Zkontri<br>párová<br>nějaké<br>Bluetoi | olujte, zda je za<br>ní, aby se mohl<br>dotazy nebo pr<br>oth, <b>kontaktujte</b> | řízení Blueto<br>o připojit. Po<br>stíže týkající<br>t <u>nás</u> | oth v režimu<br>ikud máte<br>se používáni | Zk<br>på<br>në<br>Bh | ontrolujte, zda je za<br>rování, aby se moh<br>jaké dotazy nebo p<br>uetooth, kontaktujty | nizení Bluetooth<br>lo připojit. Pokud<br>otiže týkající se p<br><b>z.nás</b> |
| DOSTUP                                 | NÁ ZAŘÍZENÍ –                                                                     |                                                                   |                                           | 00                   | stupná zařízení —                                                                         |                                                                               |
|                                        | [Phone] Gala                                                                      | my S8                                                             |                                           | X                    | Požadavek na pá                                                                           | árování zařízení                                                              |
| 0                                      | NTBR6278                                                                          |                                                                   |                                           |                      | Bluetooth                                                                                 |                                                                               |
| •                                      | 5D:08:0D:DE<br>Názov zařížení                                                     | :05:FA<br>ne zobrazi po p                                         | npojeri zalizeri.                         | K                    | Kód: 942166<br>Spárovat s Galax                                                           | ky S8?                                                                        |
| •                                      | 4F:3D:76:93<br>Nézev zařízené                                                     | 12:82<br>se zobrazi po p                                          | ilipopersi zafizersi.                     | 1                    |                                                                                           | ZRUŠIT                                                                        |
| Tento ti<br>zalizani                   | elefun (Galaxy J<br>i vidhelny                                                    | (+) je nyni pr                                                    | s nedaleká                                | Te<br>za             | -<br>mia telefum (Balaoy J<br>Raell vidikelny                                             | 4+) je nyn( pro ned                                                           |
|                                        | 1                                                                                 | m                                                                 | 6                                         |                      |                                                                                           | n                                                                             |

- 5. Telefon začne automaticky vyhledávat okolní zařízení. Ťuknutím na vybraný přístroj odešlete požadavek pro párování.
- Požadavek musí oba 6. dva přístroje potvrdit klepnutím na tlačítko OK.

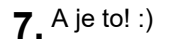

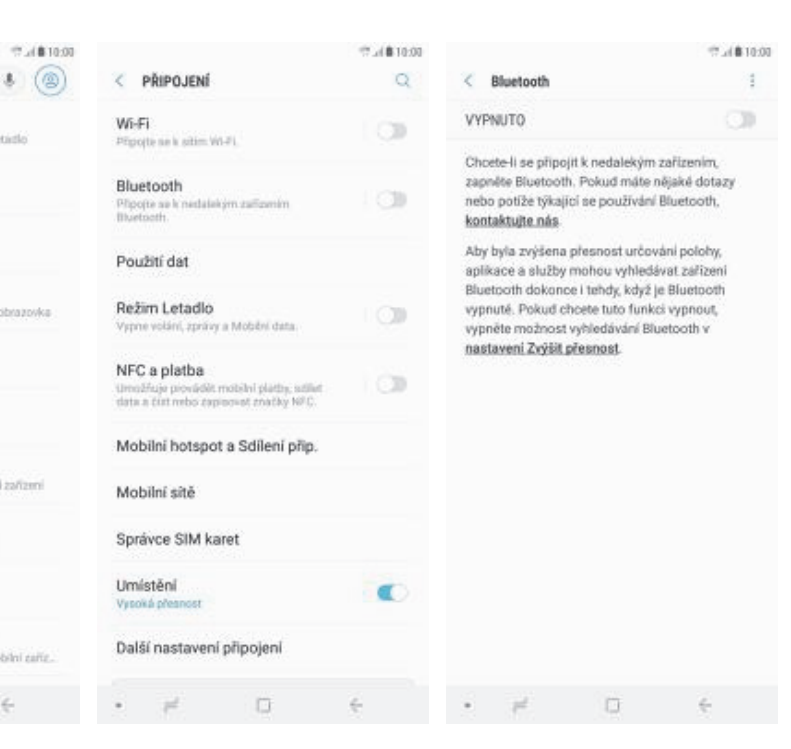

8 17.4810.00

đ

181

HLEDAT 1

3. Dále zvolíte Bluetooth.

Zkontrolujte, zda je zařízení Bluetooth v režimu

nějaké dotazy nebo potíže týkající se používání

párování, aby se mohlo připojit. Pokud máte

Bluetooth, kontaktuite nás SPÁROVANÁ ZAŘÍZENÍ (D) [Phone] Galaxy S8

NTBR6278

5D:08:0D:DE:05:FA

4F:3D:76:93:12:82

Tento telefon (Galaxy Jil+) je nyni pro nedaleká

DOSTUPNÁ ZAŘÍZENÍ

zalizani viditaini

 $(\Box)$ 

4. Zapnete bluetooth vypínačem na konci řádku.

#### Bluetooth - odesílání obrázků

<

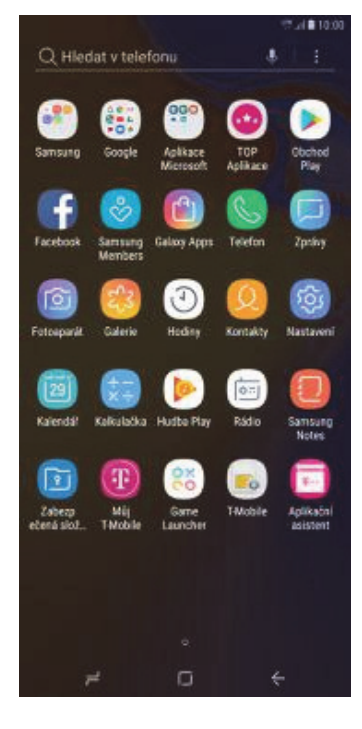

- **1.** V menu stisknete ikonu *Galerie*.
- A G 
   A 
   A 
   A 
   A 
   A 
   A 
   A 
   A 
   A 
   A 
   A 
   A 
   A 
   A 
   A 
   A 
   A 
   A 
   A 
   A 
   A 
   A 
   A 
   A 
   A 
   A 
   A 
   A 
   A 
   A 
   A 
   A 
   A 
   A 
   A 
   A 
   A 
   A 
   A 
   A 
   A 
   A 
   A 
   A 
   A 
   A 
   A 
   A 
   A 
   A 
   A 
   A 
   A 
   A 
   A 
   A 
   A 
   A 
   A 
   A 
   A 
   A 
   A 
   A 
   A 
   A 
   A 
   A 
   A 
   A 
   A 
   A 
   A 
   A 
   A 
   A 
   A 
   A 
   A 
   A 
   A 
   A 
   A 
   A 
   A 
   A 
   A 
   A 
   A 
   A 
   A 
   A 
   A 
   A 
   A 
   A 
   A 
   A 
   A 
   A 
   A 
   A 
   A 
   A 
   A 
   A 
   A 
   A 
   A 
   A 
   A 
   A 
   A 
   A 
   A 
   A 
   A 
   A 
   A 
   A 
   A 
   A 
   A 
   A 
   A 
   A 
   A 
   A 
   A 
   A 
   A 
   A 
   A 
   A 
   A 
   A 
   A 
   A 
   A 
   A 
   A 
   A 
   A 
   A 
   A 
   A 
   A 
   A 
   A 
   A 
   A 
   A 
   A 
   A 
   A 
   A 
   A 
   A 
   A 
   A 
   A 
   A 
   A 
   A 
   A 
   A 
   A 
   A 
   A 
   A 
   A 
   A 
   A 
   A 
   A 
   A 
   A 
   A 
   A 
   A 
   A 
   A 
   A 
   A 
   A 
   A 
   A 
   A 
   A 
   A 
   A 
   A 
   A 
   A 
   A 
   A 
   A 
   A 
   A 
   A 
   A 
   A 
   A 
   A 
   A 
   A 
   A 
   A 
   A 
   A 
   A 
   A 
   A 
   A 
   A 
   A 
   A 
   A 
   A 
   A 
   A 
   A 
   A 
   A 
   A 
   A 
   A 
   A 
   A 
   A 
   A 
   A 
   A 
   A 
   A 
   A 
   A 
   A 
   A 
   A 
   A 
   A 
   A 
   A 
   A 
   A 
   A 
   A 
   A 
   A 
   A 
   A 
   A 
   A 
   A 
   A 
   A 
   A 
   A 
   A 
   A 
   A 
   A 
   A 
   A 
   A 
   A 
   A 
   A 
   A 
   A 
   A 
   A 
   A 
   A 
   A 
   A 
   A 
   A 
   A 
   A 
   A 
   A 
   A 
   A 
   A 
   A 
   A 
   A 
   A 
   A

0:

chcete odeslat a stisknete tlačítko *Sdílet*.

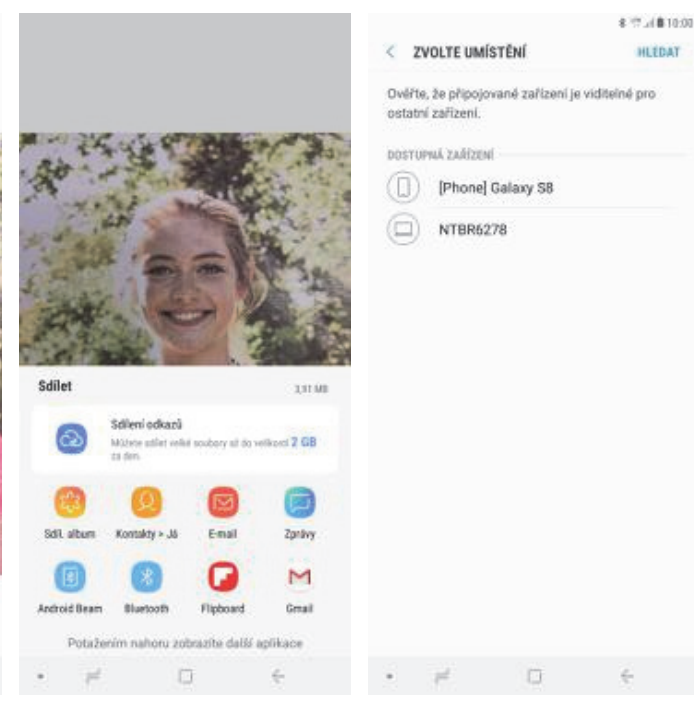

 Váš telefon začne vyhledávat okolní zařízení se zapnutým Bluetooth. Ťuknete na jedno z nich a obrázek

se začne odesílat.

#### **Budík**

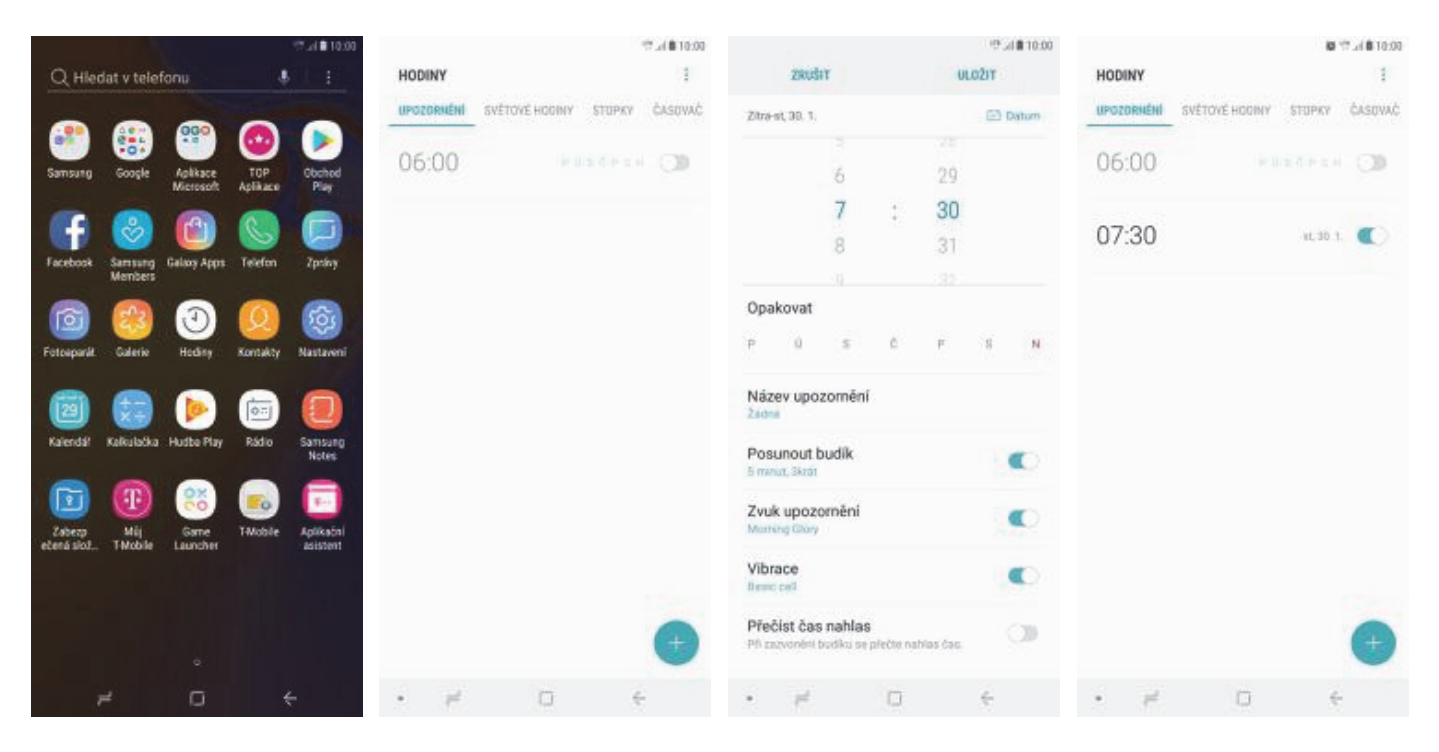

- **1.** V menu stisknete ikonu *Hodiny*.
- 2. Stisknete tlačítko se symbolem +.
- Nastavíte čas buzení a dny kdy chcete, aby budík zvonil. Vše potvrdíte ťuknutím na ULOŽIT.

3. Vyberete Bluetooth.

#### 4. A je to! :)

#### Pevná volba

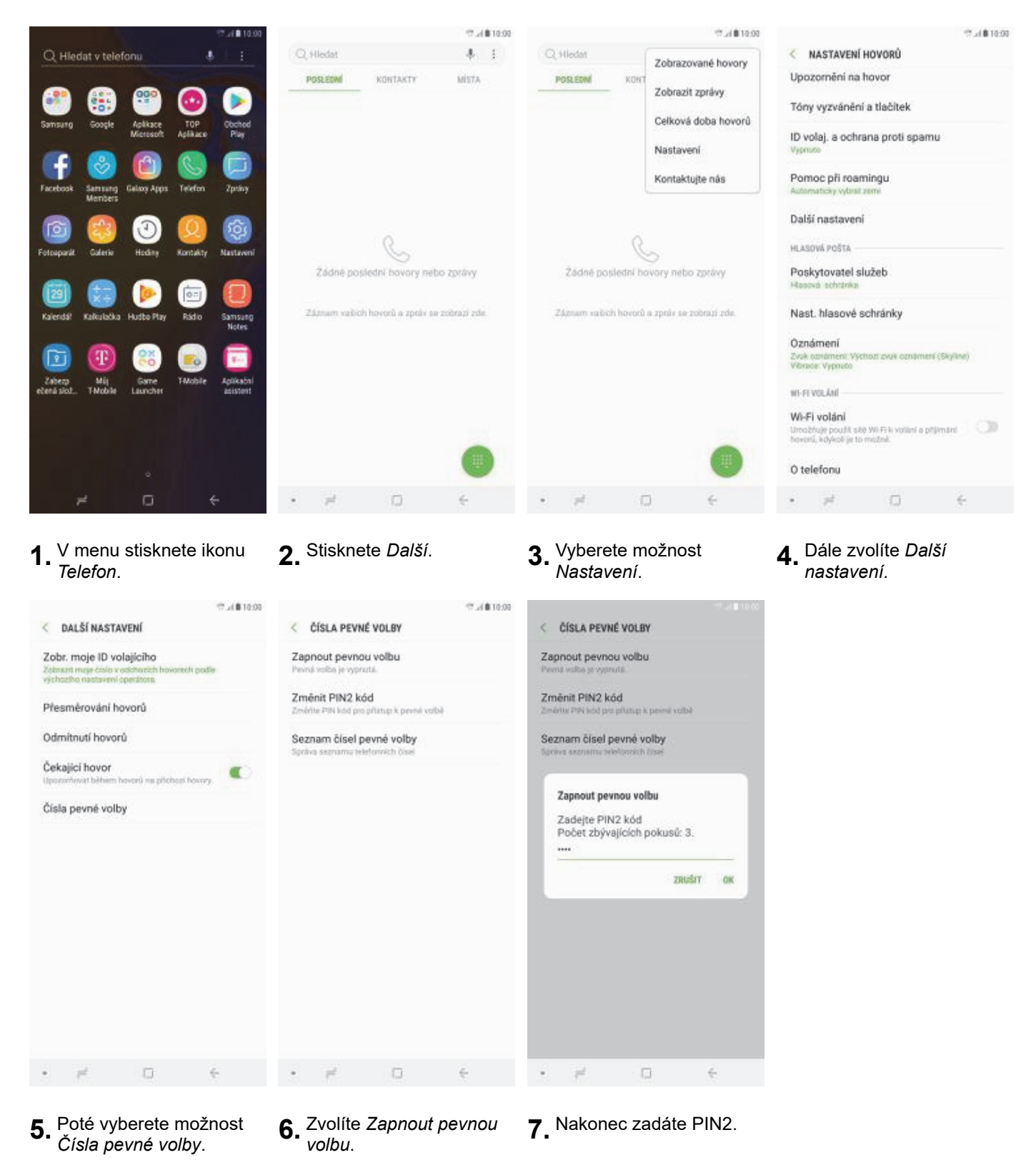

#### Nastav. kontaktů v seznamu pevné volby

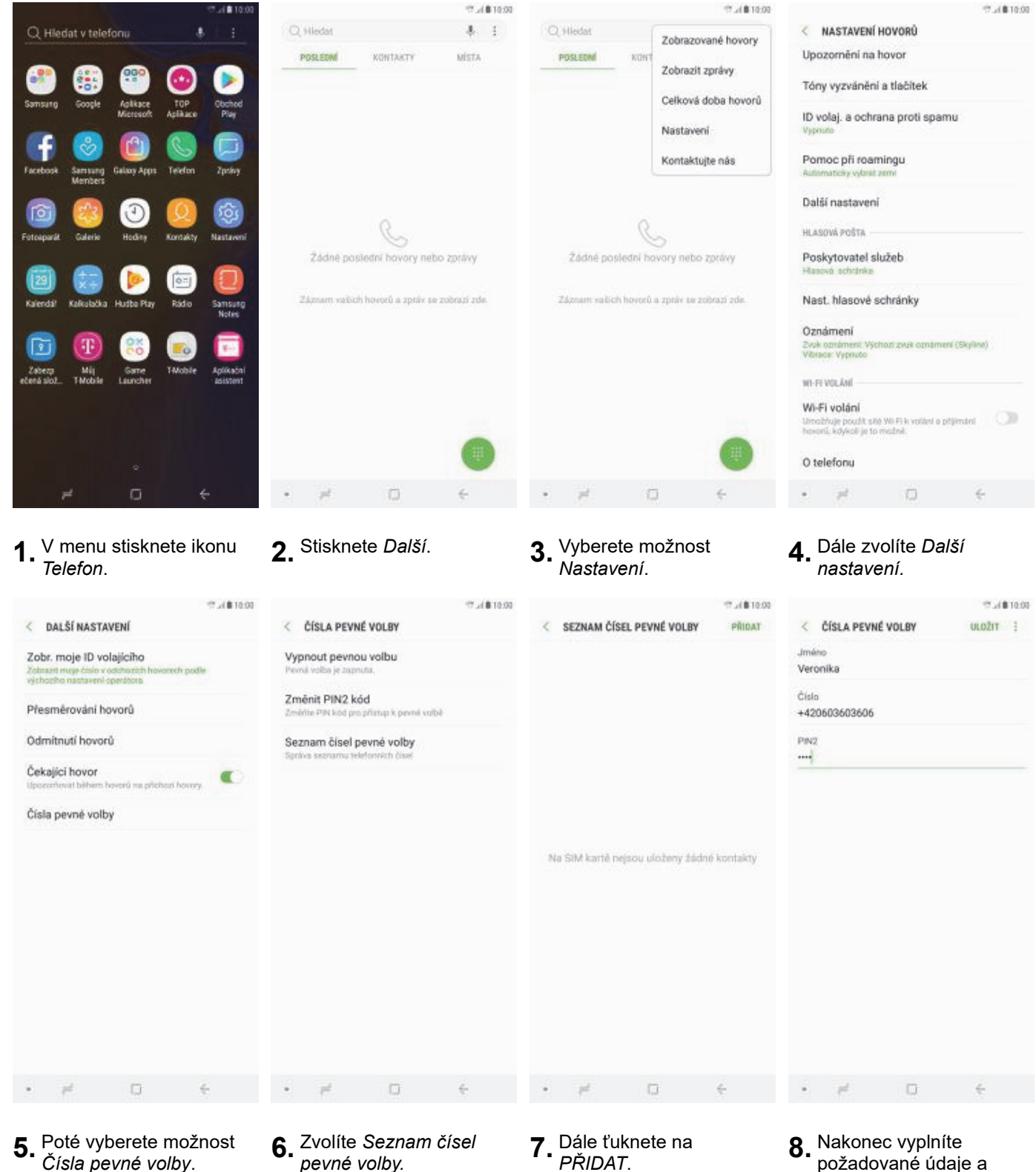

pevné volby.

PŘIDAT.

8. Nakonec vyplníte požadované údaje a ťuknete na ULOŽIT.

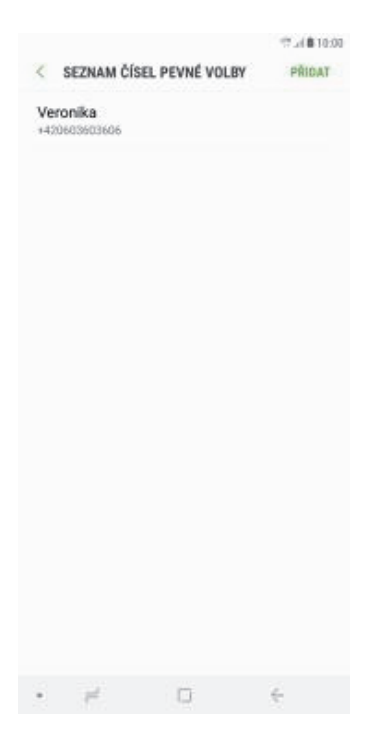

9. To je vše!

### Identifikace volajícího (CLIP/CLIR)

Q Hiedat

POSLEUM

KONTAKTY

railich hovorů a zpráv sa zobrazí zde

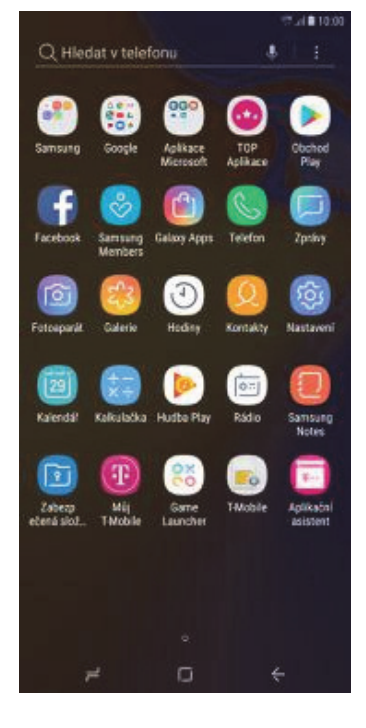

**1.** V menu stisknete ikonu *Telefon*.

2. Stisknete Další.

7.4810.00

4 E

MISTA

Q Hiedat

POSLEON

KON

Żádné poslední hovory nebo zprávy

n valijch hovorů a zpráv se zobrazi zde

|                                                                                                    |                                                                                                    | T.A.\$10.00 |                                                    |                                                                                                    |                                                                                   | 10.00 |
|----------------------------------------------------------------------------------------------------|----------------------------------------------------------------------------------------------------|-------------|----------------------------------------------------|----------------------------------------------------------------------------------------------------|-----------------------------------------------------------------------------------|-------|
| < DALŠÍ NAST                                                                                                    | TAVENÍ                                                                                             |             | < 0                                                | ALŠÍ NASTA                                                                                              | VENÍ                                                                              |       |
| Zobr. moje ID<br>Zobrazit meje čalo<br>východko nastave<br>Přesměrování<br>Odmitnutí hovo<br>Čekající hovor<br>Upocrňovát běher<br>Čísla pevné vo | volajícího<br>nrodohovich hovorech i<br>ni spentora.<br>hovorů<br>nr hovorů ne příchosť ho<br>liby | oute<br>vry | Výi<br>Skr<br>Zol<br>Odm<br>Čeka<br>Upern<br>Čísla | chozí síť<br>rýt číslo<br>brazit číslo<br>ithutí hovor<br>sjící hovor<br>nivvit běhen h<br>n pevné volb | vjicího<br>church hovorech p<br>entiona<br>orů<br>ú<br>averů na přichosí hov<br>y | ade   |
| • <i>pt</i>                                                                                                    | 0                                                                                                  | ÷           |                                                    | r.                                                                                                    | 0                                                                                 | ÷     |
|                                                                                                    |                                                                                                    |             |                                                    |                                                                                                    |                                                                                   |       |

- **5.** Poté vyberete *Zobr. moje ID volajícího.*
- Nakonec vyberete jednu z možností. Doporučujeme vybrat Výchozí síť.

- **3.** Vyberete možnost *Nastavení*.
- 0 telefonu • = 0 e 4. Dále zvolíte *Další*

IN VO FIL

ni o přijímání

12.4810.00

nastavení.

< NASTAVENÍ HOVORŮ

Tóny vyzvánění a tlačitek

ID volaj. a ochrana proti spamu

Upozornění na hovor

Pomoc při roamingu

Nast. hlasové schránky

Öznámení Zvok oznámer Vibrace: Vypo

WI-FI VOLÁNÍ WI-FI volání

Další nastavení HLASOVÁ POŠTA Poskytovatel služeb

12.4810.00

Zobrazované hovory

Celková doba hovorů

Zobrazit zprávy

Nastavení Kontaktujte nás